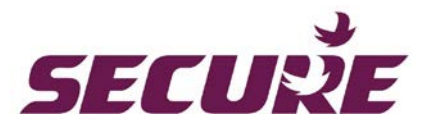

# DPM Three phase LED and LCD meter range

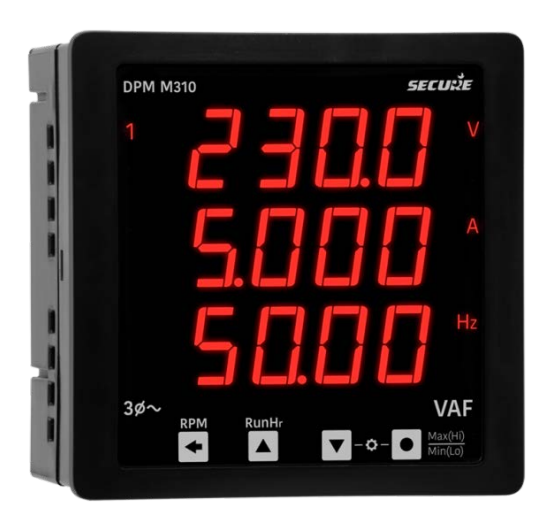

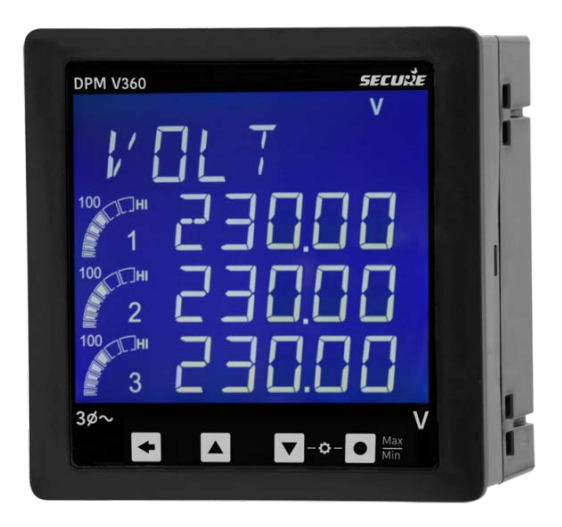

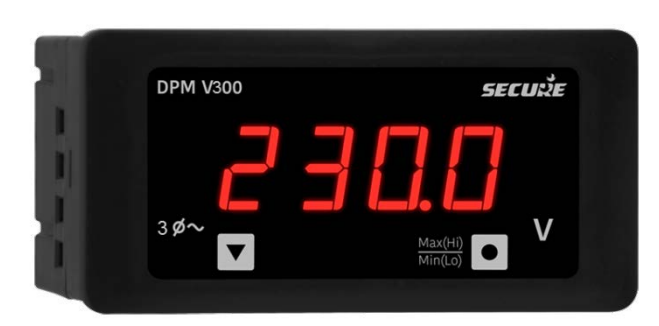

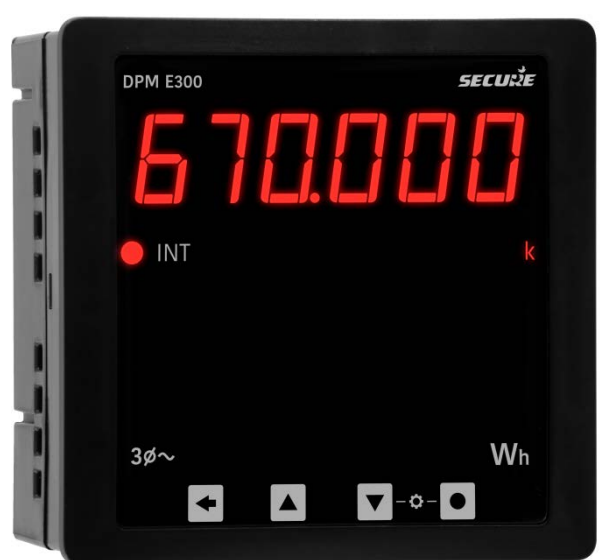

# Technical reference manual BGX701-233-R02

Copyright © 2019, SIHPL

Other product names are trademarks or registered trademarks of their respective owners.

Page 2 of 60

DPM technical reference manual

BGX701-233-R02

# Table of Contents

| 1   | Introduction5                                |                                               |    |  |  |  |
|-----|----------------------------------------------|-----------------------------------------------|----|--|--|--|
| 2   | Precautions and safety practices5            |                                               |    |  |  |  |
| 3   | Terms and standards                          |                                               |    |  |  |  |
| 3.1 | Acronyr                                      | ns                                            | 6  |  |  |  |
| 3.2 | Measur                                       | ement units                                   | 6  |  |  |  |
| 4   | Overvie                                      | w                                             | 7  |  |  |  |
| 5   | Features                                     | s and Applications                            | 8  |  |  |  |
| 5.1 | Operation                                    | onal features                                 | 8  |  |  |  |
| 5.2 | Physica                                      | I and functional features                     | 9  |  |  |  |
|     | 5.2.1                                        | Meter dimension (For 96×48 size variant)      | 9  |  |  |  |
|     | 5.2.2                                        | Meter dimension (For 96×96 size variant)      | 10 |  |  |  |
|     | 5.2.3                                        | Front panel                                   | 10 |  |  |  |
|     | 5.2.4                                        | Rear panel                                    | 14 |  |  |  |
| 6   | Meter O                                      | peration                                      | 15 |  |  |  |
| 6.1 | Meter d                                      | isplay mode                                   | 15 |  |  |  |
|     | 6.1.1                                        | Voltmeter (Single line) display               | 16 |  |  |  |
|     | 6.1.2                                        | Ammeter (Single line) display                 | 16 |  |  |  |
|     | 6.1.3                                        | Voltmeter (Three line) display                | 17 |  |  |  |
|     | 6.1.4                                        | Ammeter (Three line) display                  | 18 |  |  |  |
|     | 6.1.5                                        | Active/ Reactive Power (Three line) display   | 18 |  |  |  |
|     | 6.1.6                                        | VAF meter (Three line) display                | 19 |  |  |  |
|     | 6.1.7                                        | Power factor meter (Three line) display       | 20 |  |  |  |
|     | 6.1.8                                        | Energy meter (Single line) display            | 21 |  |  |  |
| 6.2 | Using th                                     | ne setup mode                                 | 21 |  |  |  |
|     | 6.2.1                                        | Errors on display                             | 25 |  |  |  |
|     | 6.2.2                                        | Password entry                                | 25 |  |  |  |
|     | 6.2.3                                        | Page navigation within the setup mode         | 28 |  |  |  |
| 6.3 | 3 Configurations from the meter's setup menu |                                               |    |  |  |  |
| 6.4 | Editing                                      | set-up mode parameters                        | 29 |  |  |  |
|     | 6.4.1                                        | Configuration for Single-line LED meter range | 31 |  |  |  |
|     | 6.4.2                                        | Configuration for Multi-line LED meter range  | 34 |  |  |  |
|     | 6.4.3                                        | Configuration for Single line Energy meter    | 40 |  |  |  |
|     | 6.4.4                                        | Configuration for LCD meter range             | 43 |  |  |  |
| 7   | Technic                                      | al specifications                             | 48 |  |  |  |
| 8   | 3 Installation and commissioning50           |                                               |    |  |  |  |
| 8.1 | 3.1 Connection diagram                       |                                               |    |  |  |  |
|     |                                              |                                               |    |  |  |  |

| 8.2 | Mounting the meter on the panel                  | 51 |
|-----|--------------------------------------------------|----|
| 9   | Appendix I: CT Pass Through and Parking Terminal | 52 |
| 9.1 | Parking terminal installation                    | 53 |
| 9.2 | Advantages of using Pass through Connection      | 54 |
| 10  | Appendix II: Energy meter display resolution     | 55 |
| 11  | Appendix III: MODBUS mapping of the meter        | 55 |
| 12  | Notes                                            | 58 |

# 1 Introduction

This manual is intended for understanding the various functions of AC three phase meter range. It broadly covers the following:

- How to install the meter
- How to configure the meter in setup mode
- How to configure the meter in ConfigView
- How to interpret the displays
- Variant-wise list of supported parameters

### 2 **Precautions and safety practices**

- This product must be installed and serviced only by trained personnel. We strongly recommend reading the "Quick Installation Guide" thoroughly before installing the product.
- Use appropriate personal protective equipment (PPE) and follow safe electrical practices.
- o DPM meter should only be installed indoors by suitably trained persons.
- o Failure to observe precautions can result in serious or even fatal injury and equipment damage.
- Do not exceed the specified voltage and current ratings.
- o Check the auxiliary supply voltage and / or polarity before making connections.
- Prior to any work with the product, isolate the voltage inputs and auxiliary power supply and short-circuit the secondary winding of all external current transformers.
- Under no circumstances, the CT connections to the meter should be disconnected while current is flowing in the primary circuit of the external CT.
- Make sure that there are no loose connections, stray wires or exposed conductors.
- Do not use solvents or abrasive materials to clean the unit, use only a slightly damp cloth and isolate the unit from the supply before cleaning it.
- An easily reachable switch and circuit breaker must be provided while installing Auxiliary supply. Make sure to mark it as "Disconnecting Device for the equipment".
- The equipment does not incorporate internal fuse. External fuse of rating 300V/0.5 A must be incorporated for safety precautions under fault conditions.
- Impact rating is IK06 and rated impact energy level is 1 Joule.
- Care must be exercised during the installation of the meter due to presence of mains voltages. Various points at the rear side operate at hazardous voltages.

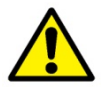

The organization is committed to continuous improvement in our products and upgrading the feature set. While we will endeavour to integrate new features seamlessly, there could be instances when the enhancement is not backward compatible. Please check with the company representative for compatibility check before upgrade on an existing product.

#### **Damage Preventing Measures:**

Before installation, carryout the following checks and note the maximum voltage and current across the input terminals:

- The voltage of the auxiliary power should be in the range of 40-300 V AC (50/ 60 Hz)/ DC.
- The frequency of the distribution system should be in the range of 45 to 65 Hz.
- The maximum voltage across the voltage-input terminals (V1, V2, V3 and VN) is 500 V AC phase-tophase.
- A maximum current overload supported by the meter (I1, I2 and I3) is 7.5 A

BGX701-233-R02

DPM technical reference manual

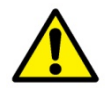

Failure to comply with the above safety measures could cause serious injuries. If the meter is used in a manner not specified by the manufacturer, the protection provided by connections may be impaired. The manufacturer shall not be held responsible for failure to comply with the instructions in this manual.

# 3 Terms and standards

# 3.1 Acronyms

| Acronym | Definition                  |  |  |
|---------|-----------------------------|--|--|
| VAF     | Voltage, Current, Frequency |  |  |
| LCD     | Liquid crystal display      |  |  |
| LED     | Light emitting diode        |  |  |
| PF      | Power factor                |  |  |
| O/P     | Output                      |  |  |
| Aux     | Auxiliary power             |  |  |
| P.rate  | Pulse Rate                  |  |  |
| Hist    | History                     |  |  |

# 3.2 Measurement units

| Unit | Description               |  |  |
|------|---------------------------|--|--|
| А    | Ampere (unit of current)  |  |  |
| Hz   | Hertz (unit of frequency) |  |  |
| kVA  | kilovolt ampere           |  |  |
| W    | Watt                      |  |  |
| kWh  | kilowatt hour             |  |  |
| ms   | millisecond               |  |  |
| V    | Volt                      |  |  |

# 4 Overview

The DPM series is a range of digital panel meters for reliable and accurate measurement of AC parameters for industrial and commercial applications. DPM provides true RMS measurement for AC parameters. The table given below provides detailed explanation of the product range available.

| Motor | Display                     | No of  | Size available |                    | Variante                                                    | No. of |
|-------|-----------------------------|--------|----------------|--------------------|-------------------------------------------------------------|--------|
| Meter | Display                     | aigits | 96×96          | 96×48              | Valialits                                                   | keys   |
|       | Single line                 | 4      |                |                    |                                                             | 2      |
|       | LED                         |        | Yes            | Yes                | Voltmeter, Ammeter                                          |        |
|       | Single line                 | 6      |                |                    |                                                             | 4      |
| Three | LED                         |        | Yes            | No                 | Energy meter                                                |        |
| Phase | Multi line (3<br>lines) LED | 4      |                | Voltmeter, Ammeter | 2                                                           |        |
| meter |                             | 4      | Yes            | No                 | Active/ Reactive Power meter, Power factor meter, VAF meter | 4      |
|       |                             | 5      |                |                    | Voltmeter, Ammeter, Active/ Reactive                        | 4      |
|       | Multi line (4               |        |                |                    | Power meter, Power factor meter, VAF                        |        |
|       | lines ) LCD                 |        | Yes            | No                 | meter                                                       |        |

Table 1: Product details: Size and Variants

| Variant                                                                               | Product name |
|---------------------------------------------------------------------------------------|--------------|
| AC Voltage 3 Phase Single Line 4 digit LED, 40- 300 V AC/DC Aux,96X96                 | DPM V300     |
| AC Current 3 Phase Single Line 4 digit LED, 40- 300 V AC/DC Aux,96X96                 | DPM 1300     |
| AC Voltage 3 Phase Single Line 4 digit LED, 40- 300 V AC/DC Aux,96X48                 | DPM V300     |
| AC Current 3 Phase Single Line 4 digit LED, 40- 300 V AC/DC Aux,96X48                 | DPM 1300     |
| AC Voltage3 Phase Three Line 4 digit LED, 40- 300 V AC/DC Aux,96X96                   | DPM V310     |
| AC Current 3 Phase Three Line 4 digit LED, 40- 300 V AC/DC Aux,96X96                  | DPM I310     |
| AC Power Factor 3 Phase Three Line 4 digit LED, 40- 300 V AC/DC Aux,96X96             | DPM P310     |
| AC Active Power 3 Phase Three Line 4 digit LED , 40- 300 V AC/DC Aux,96X96            | DPM W310     |
| AC Reactive Power 3 Phase Three Line 4 digit LED , 40- 300 V AC/DC Aux,96X96          | DPM R310     |
| AC VAF 3 Phase Three Line 4 digit LED, 40- 300 V AC/DC Aux,96X96                      | DPM M310     |
| Energy KWh (Cl.1) 3 Phase Single Line 6 Digits + MODBUS, 40- 300 V<br>AC/DC Aux,96X96 | DPM E300     |
| AC Voltage 3 Phase Four Line 5 digit LCD, 40- 300 V AC/DC Aux,96X96                   | DPM V360     |
| AC Current 3 Phase Four Line 5 digit LCD, 40- 300 V AC/DC Aux,96X96                   | DPM 1360     |
| AC Power Factor 3 Phase Four Line 5 digit LCD, 40- 300 V AC/DC Aux,96X96              | DPM P360     |
| AC Active Power 3 Phase Four Line 5 digit LCD, 40- 300 V AC/DC Aux,96X96              | DPM W360     |
| AC Reactive Power 3 Phase Four Line 5 digit LCD, 40- 300 V AC/DC<br>Aux,96X96         | DPM R360     |
| AC VAF 3Phase Four Line 5 digit LCD, 40- 300 V AC/DC Aux,96X96                        | DPM M360     |

Table 2: Product name

Three phase DPM series are digital panel meters with single-line and multi-line digital displays.

These are panel-mounted (96\*48 and 96\*96) meters capable of measuring and monitoring various electrical quantities. These meters are an ideal replacement for analogue ammeter/voltmeter combinations and are suitable for sub-metering of distribution system in Industrial and Commercial applications.

DPM are configurable for HV 3-phase 3-wire, HV 3-phase 4-wire or LV 3-phase 4-wire and have accuracy class of 0.5 % FS.

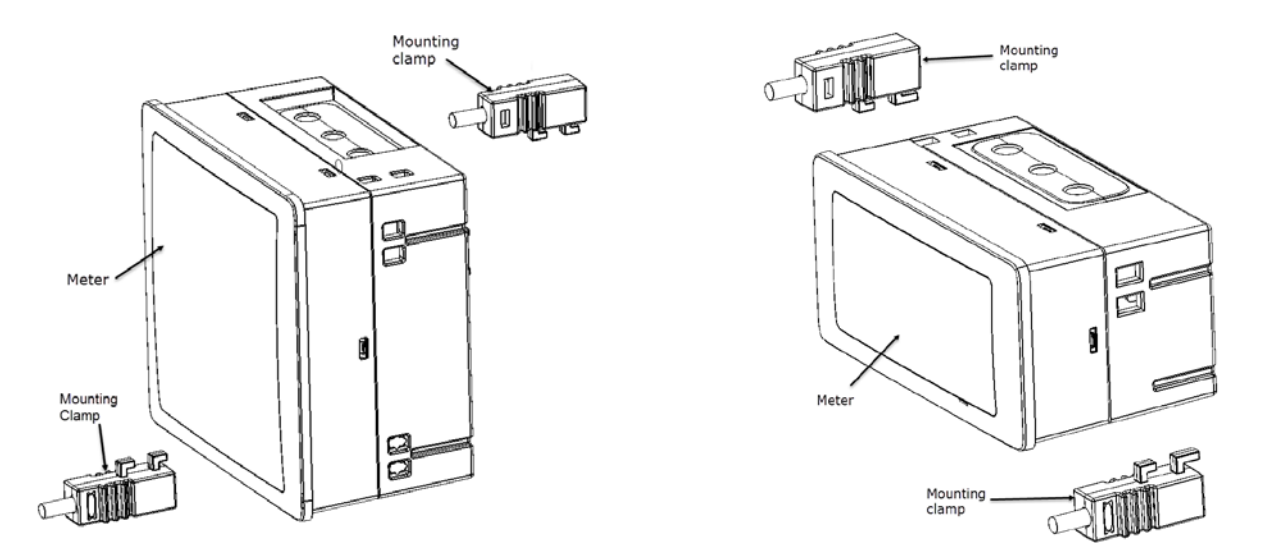

#### Figure 1: Digital Panel Meter Parts

The meter's front panel has an LED/ LCD. When powered, the LED/LCD is capable of displaying a group of related electrical parameter values.

The meter has external detachable parts as shown in the above figure. These are described in the 'Rear Panel' section.

# 5 Features and Applications

#### 5.1 Operational features

Display Panel Meter has the following operational features:

- LED and LCD display product ranges
- o Reliable and accurate measurement
- o User configurable alert thresholds for various parameters
- Unique pass through mechanism for current termination
- Wide range AC/DC auxiliary power supply
- High level of protection degree
- o Display of minimum and maximum values
- o Touch-sense keys for ease of use-display access and configuration
- Current and power demand monitoring
- o Available in two different panel cut-outs
- Field programmable CT/ PT commissioning etc
- Password protected set-up mode
- o Auto unit adjustment for voltage, current, power and energy

Page 8 of 60

DPM technical reference manual

These meters are useful for the following applications:

- High voltage and medium voltage switch gear panels
- Power Control Centre panels
- o Motor Control Centre panels
- Low Voltage distribution panels
- Control and relay panels
- o Test benches
- Laboratory equipment

# 5.2 Physical and functional features

### 5.2.1 Meter dimension (For 96×48 size variant)

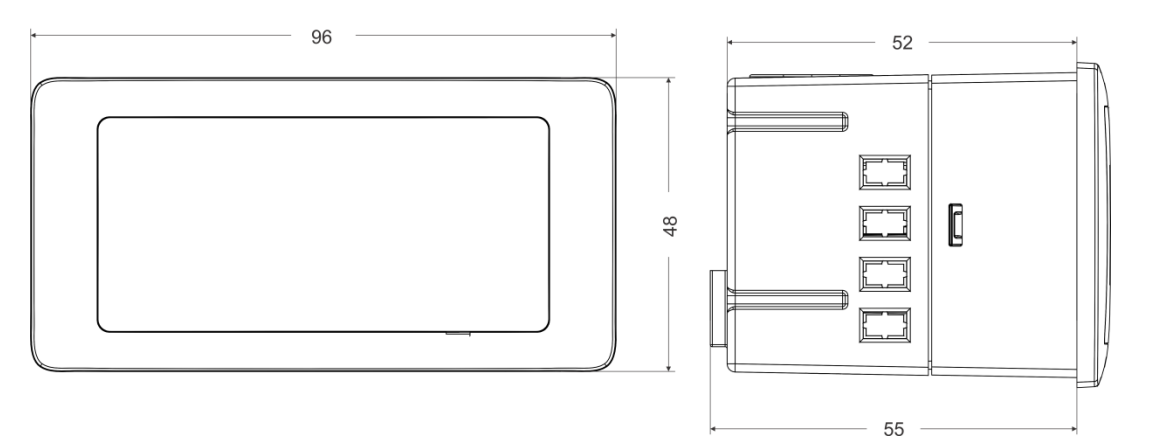

Figure 2: Meter dimensions without mounting screw and parking terminal

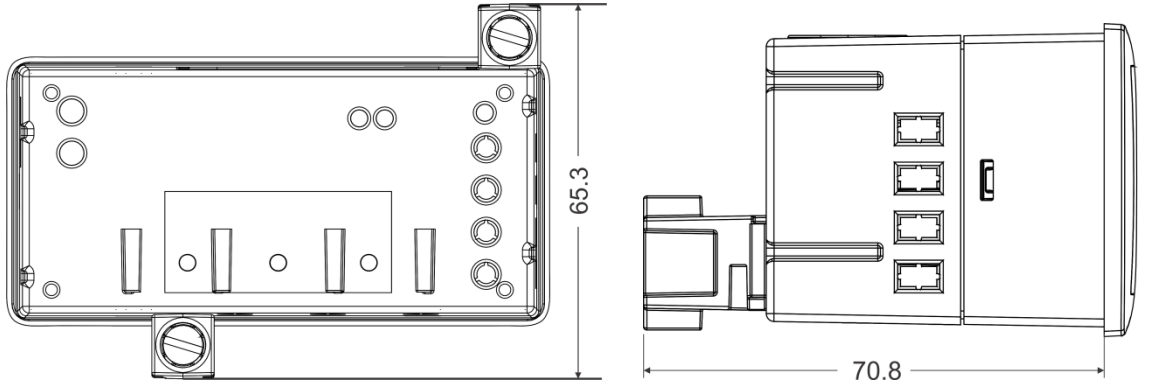

Figure 3: Meter dimensions with mounting screw and parking terminal

Note: All dimensions are in 'mm'. General Tolerance is  $\pm$  1.0 mm

### 5.2.2 Meter dimension (For 96×96 size variant)

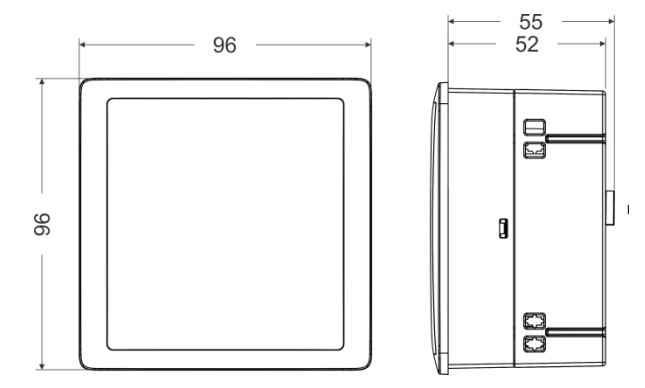

Figure 4: Meter dimensions without mounting screw and parking terminal

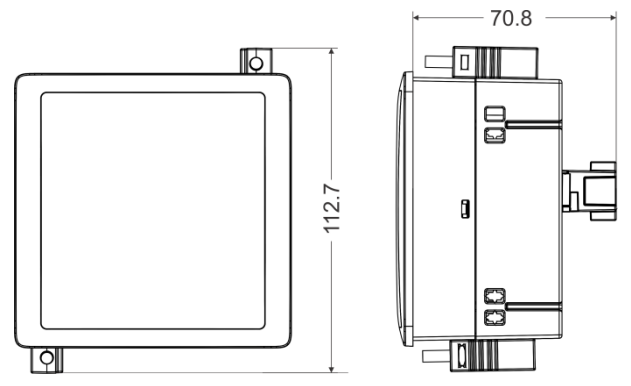

Figure 5: Meter dimensions with mounting screw and parking terminal

Note: All dimensions are in 'mm'. General Tolerance is  $\pm$  1.0 mm

### 5.2.3 Front panel

The front face of Digital display panel meter has digital LED or LCD, two/ four touch keys and enunciator at the front as shown in the following figure and described below:

| Single line LED displays |                                                                                                    |                         |                                                           |  |  |  |
|--------------------------|----------------------------------------------------------------------------------------------------|-------------------------|-----------------------------------------------------------|--|--|--|
| Variant                  | Display                                                                                               | No. of<br>Touch<br>keys | Enunciator                                                |  |  |  |
| Voltmeter/<br>Ammeter    | 1<br>2<br>3<br>8<br>8<br>8<br>8<br>8<br>8<br>8<br>8<br>8<br>8<br>8<br>8<br>8<br>8<br>8<br>8<br>8<br>8 | 2                       | Phase indicator (1,2,3)<br>Value multiplier (k)           |  |  |  |
| Energy<br>meter          | • INT G M k                                                                                           | 4                       | Value multiplier (G, M,<br>k)<br>Energy Integration (INT) |  |  |  |

Page 10 of 60

| Multiline LED         | displays                                          |   |                                                                                          |
|-----------------------|---------------------------------------------------|---|------------------------------------------------------------------------------------------|
| Voltmeter             | 1 2<br>2 3<br>3 1<br><b>V (a)</b>                 | 2 | Phase indicator (1-2,2-<br>3,3-1)<br>Value multiplier (k)                                |
| Ammeter               | 1 8888 k<br>2 8888 k<br>3 8888 k<br>V             | 2 | Phase indicator (1, 2, 3)<br>Value multiplier (k)                                        |
| Power<br>meter        | k∑ k∑ k∑<br>COCOO<br>COCOO<br>COCOO<br>COCOO<br>F | 4 | Phase indicator (1, 2, 3)<br>Value multiplier (k, M)                                     |
| Power<br>factor meter | 1 -<br>2 -<br>3 -                                 | 4 | Phase indicator (1, 2, 3)<br>Lead PF/ Export Power<br>(-)                                |
| VAF meter             | 1 2<br>2 3<br>3 1<br>• A V •                      | 4 | Phase indicator (1-2, 2-<br>3, 3-1)<br>Value multiplier (k)<br>Unit indicator (V, A, Hz) |

| Multiline LCD                                                                       | display                 |   |                                                                                                    |
|-------------------------------------------------------------------------------------|-------------------------|---|----------------------------------------------------------------------------------------------------|
| Voltmeter/<br>Ammeter/<br>Power<br>meter/<br>Power<br>factor<br>meter/ VAF<br>meter | AVG MIN MAX GMkWAr<br>% | 4 | Phase indicator (1-2, 2-<br>3, 3-1)<br>Lead PF/ Export Power<br>(-)<br>Unit indicator (kV, kA,<br>Hz) |

- 1. **Digital Display (LED):** The LED is a 7-segment 4-digit (6-digit in Energy meter) single line/ three line display with character size as 14.2×8.1 mm (Height × Width). The red LED with black background is legible from 5 meter distance which when powered can display various measured basic electrical parameters such as voltage, current, active power, frequency. In addition, inside borders are reserved to display measuring units and indicators.
- Digital Display (LCD): The LCD comprises of 7 digits in first line and five digits in second, third and fourth line with character size as 11×7mm (Height × Width). The white LCD with black background which when powered can display various measured basic electrical parameters such as voltage, current, active power, etc. In addition, inside borders are reserved to display measuring units, indicators and percentage bar graph.

Note: Analogue bar graph in LCD variant shows voltage for voltmeter and current load for al other meters.

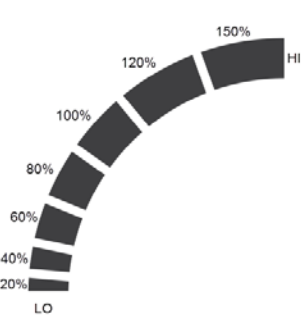

| Range          | Bars Visible |
|----------------|--------------|
| 0-15.999%      | 0            |
| 16-35.999%     | 1            |
| 36-55.999%     | 2            |
| 56-75.999%     | 3            |
| 76-95.999%     | 4            |
| 96-115.999%    | 5            |
| 116-135.999%   | 6            |
| 136% and above | 7            |

#### 3. Touch key functions (2 touch key variants): V300, I300, V310, I310

The touch keys provided on the front panel can be used to navigate through various displays, switching to a different display mode or to perform specific actions at the meter-end such as PT configuration.

DPM technical reference manual

The meter has two touch keys on the front, aligned in a row below the LED. Each key has the following specific use in various operating modes:

| Varia | In Setup mode       |                                   |                                                                                                    |  |
|-------|---------------------|-----------------------------------|----------------------------------------------------------------------------------------------------|--|
| ĸey   | Long press (5 s)    | Short press                       |                                                                                                    |  |
| ▼ & ● | Enter Setup<br>mode | No function                       |                                                                                                    |  |
|       |                     | Navigation                        | Editing                                                                                               |  |
|       | No function         | Scroll through the parameter list | Increment the value                                                                                   |  |
|       | No function         | Select the current option         | <ul><li>Confirm or save the entered digit or value.</li><li>Move to the next digit or value</li></ul> |  |

#### Table 3: Touch key functions (In Setup Mode)

|     | In Display mode                      |                                              |  |  |
|-----|--------------------------------------|----------------------------------------------|--|--|
| Кеу | Long press (5 s)                     | Short press                                  |  |  |
|     | No function                          | Scroll through the parameter list and values |  |  |
|     | Reset Min (Lo) or Max<br>(Hi) values | Scroll through max (Hi) and min (Lo) values  |  |  |

#### Table 4: Touch key functions (In Display Mode)

Note: V300, I300, V310, I310 are two touch key variants.

#### Touch key functions (4 keys variant):

The meter has four touch keys on the front, aligned in a row below the LED/ LCD. Each key has the following specific use in various operating modes:

| Koy   | In Setup mode       |                                                       |                                                                                                    |  |  |  |
|-------|---------------------|-------------------------------------------------------|----------------------------------------------------------------------------------------------------|--|--|--|
| ney   | Long press (5 s)    | Short press                                           |                                                                                                    |  |  |  |
| ▼ & ● | Enter Setup<br>mode | No function                                           |                                                                                                    |  |  |  |
|       |                     | Navigation                                            | Editing                                                                                               |  |  |  |
| •     | No function         | Go back to the previous option                        | No function                                                                                           |  |  |  |
|       | No function         | Scroll through the parameter list Increment the value |                                                                                                    |  |  |  |
| ▼     | No function         | Scroll through the parameter list                     | Decrement the value                                                                                   |  |  |  |
|       | No function         | Select/ enter the<br>current option                   | <ul><li>Confirm or save the entered digit or value.</li><li>Move to the next digit or value</li></ul> |  |  |  |

Table 5: Touch key functions (In Setup Mode)

| Кеу                  | In Display mode                                           | isplay mode                                                       |  |  |  |  |
|----------------------|-----------------------------------------------------------|-------------------------------------------------------------------|--|--|--|--|
|                      | Long press ( 5s )                                         | Short press                                                       |  |  |  |  |
| •                    | No function                                               | Alert acknowledgement                                             |  |  |  |  |
|                      | No function                                               | Scroll through the parameter list and value (Run hr value in VAF) |  |  |  |  |
|                      | No function                                               | Scroll through the parameter list and value                       |  |  |  |  |
|                      | Reset Min-Max values                                      | Scroll through max (Hi) and min (Lo) values                       |  |  |  |  |
| ▲ <sub>&amp;</sub> ▼ | Freeze the current<br>display (except in<br>Energy meter) | No function                                                       |  |  |  |  |

#### Table 6: Touch key functions (In Display Mode)

#### Notes:

- 1.) P310, W310, R310, M310, E300, V360, I360, P360, W360, R360, M360 are four touch key variants.
- 2.) Scroll lock feature present is used to freeze the current display while the user is working in display mode.
  It is accessed by pressing A & key.
- 3.) 3  $Ø \sim$  indicates three phase meter

#### 5.2.4 Rear panel

On the rear panel, these meters have voltage terminals, current terminals, an auxiliary power supply terminals as shown in the following figure. In addition, there are separate sockets for fitting mounting clamps.

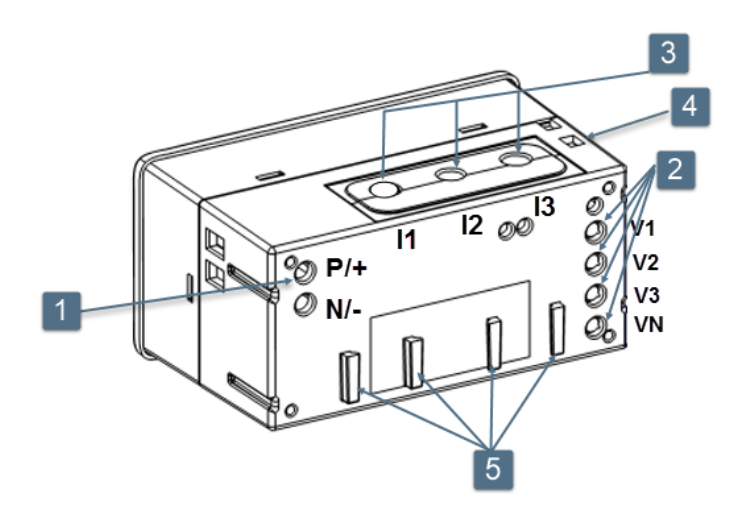

Figure 6: Rear panel details (Size: 96×48)

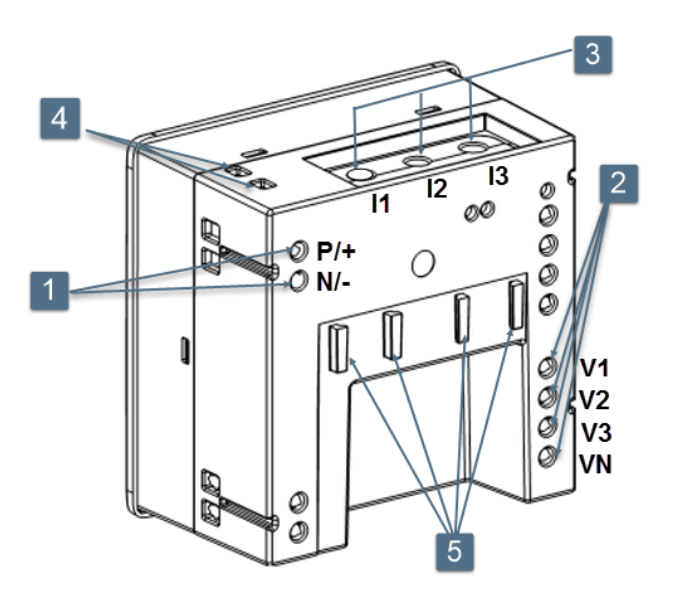

Figure 7: Rear panel details (Size: 96×96)

| 1 | Auxiliary power supply terminals (P/+, N/-) |
|---|---------------------------------------------|
| 2 | Measurement circuit (V1,V2, V3, VN)         |
| 3 | CT Pass through                             |
| 4 | Socket for fitting Mounting clamps          |
| 5 | Guide for fitting Parking terminal          |

# 6 Meter Operation

Operating the meter is necessary for the following purpose:

- a. Navigating through the display pages in Manual and Auto-display mode.
- b. Updating configuration or changing password from the Setup Mode (touch keys).

# 6.1 Meter display mode

By default, the meter display is configured to cycle through a sequence of preset Auto-cycle display pages. This default mode can be switched to the Manual display mode in which you can navigate using the touch keys.

On pressing ekey, the meter will display values of the parameter that is measured by the meter. For example: Voltmeter and Ammeter will display values of the voltage and current respectively.

# 6.1.1 Voltmeter (Single line) display

The below given cycle of displays will appear while meter is running in auto mode.

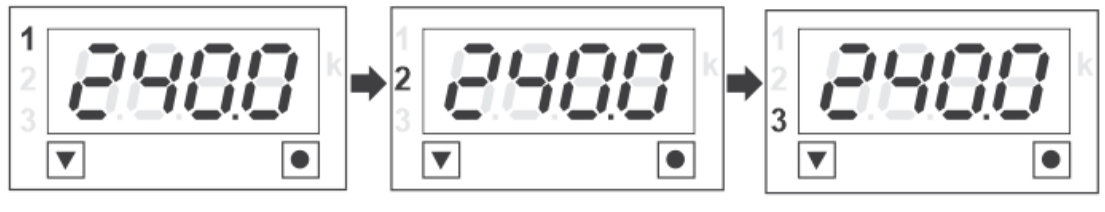

Phase to neutral voltage

Phase to neutral voltage

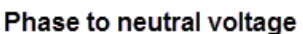

The below given cycle of displays will appear while meter is running in manual mode.

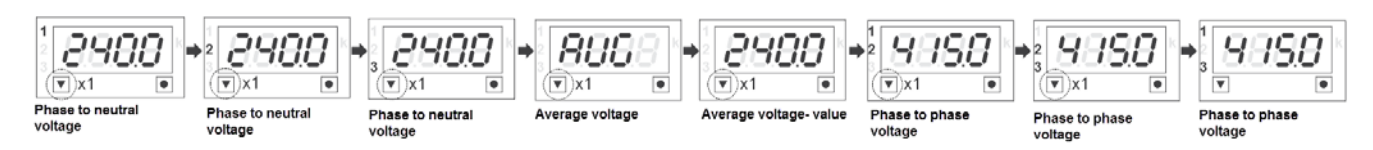

On pressing • key, the meter will display values of maximum and minimum voltage that is measured by the meter for all the phases as given below:

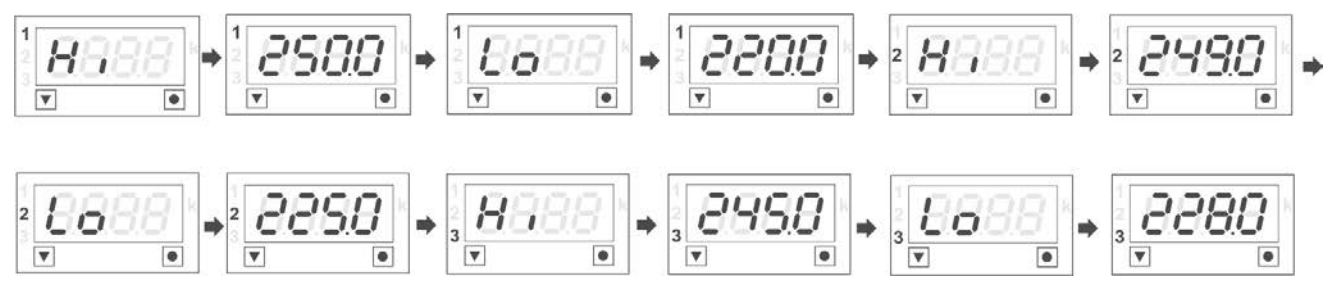

# 6.1.2 Ammeter (Single line) display

The below given cycle of displays will appear while meter is running in auto mode.

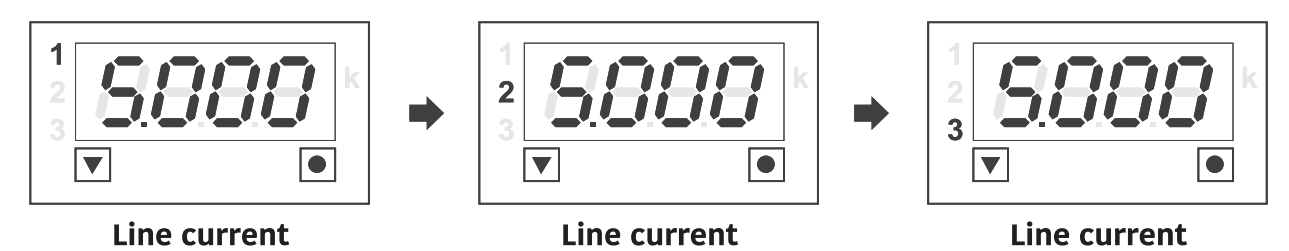

The below given cycle of displays will appear while meter is running in manual mode.

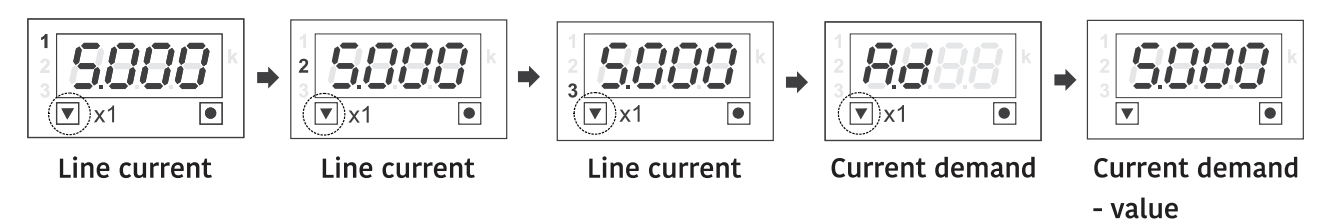

Page 16 of 60

DPM technical reference manual

BGX701-233-R02

On pressing ekey, the meter will display values of maximum and minimum current that is measured by the meter for all the phases as given below:

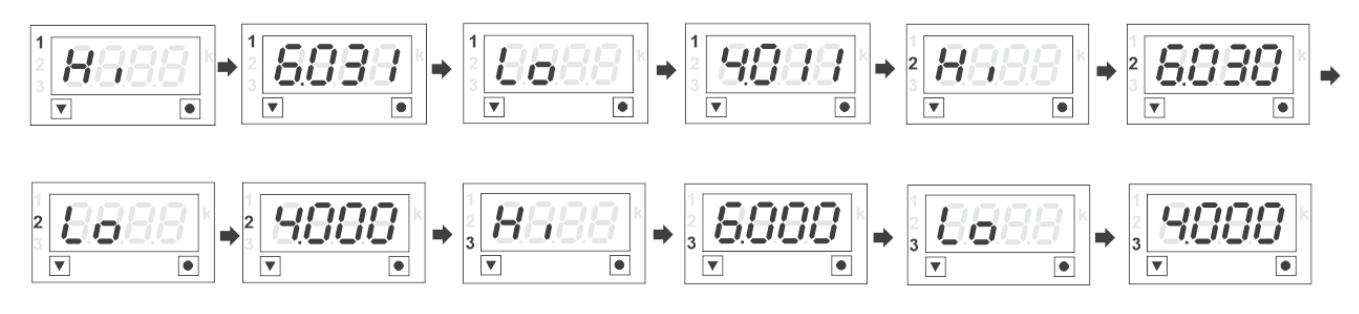

#### 6.1.3 Voltmeter (Three line) display

The below given display will appear while meter is running in auto mode.

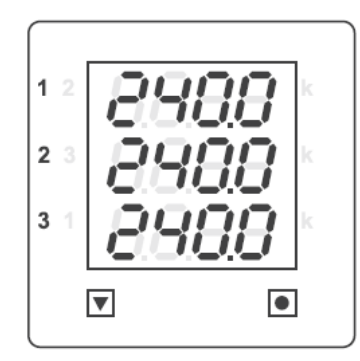

Phase to neutral voltage

The below given cycle of displays will appear while meter is running in manual mode.

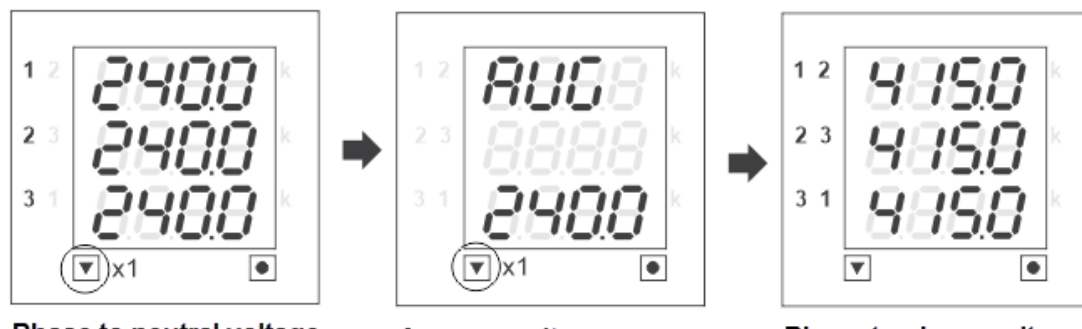

Phase to neutral voltage

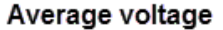

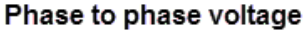

On pressing ekey, the meter will display values of maximum and minimum voltage that is measured by the meter for all the phases as given below:

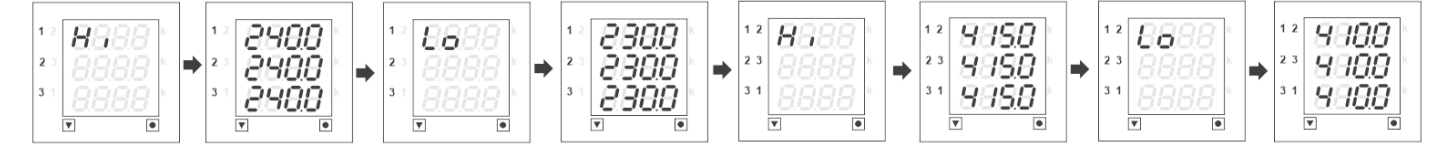

BGX701-233-R02

DPM technical reference manual

# 6.1.4 Ammeter (Three line) display

The below given display will appear while meter is running in auto mode.

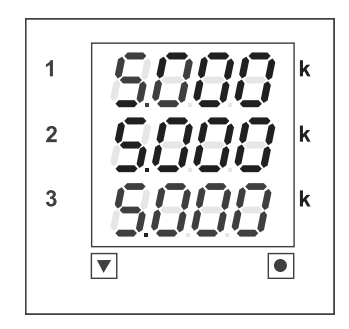

Line current

The below given cycle of displays will appear while meter is running in manual mode.

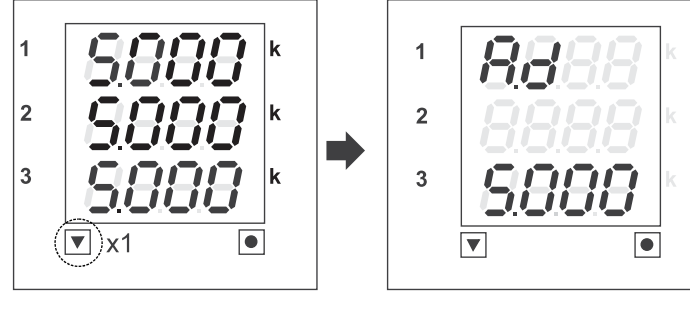

Line current

**Current demand** 

On pressing • key, the meter will display values of maximum and minimum current that is measured by the meter for all the phases as given below:

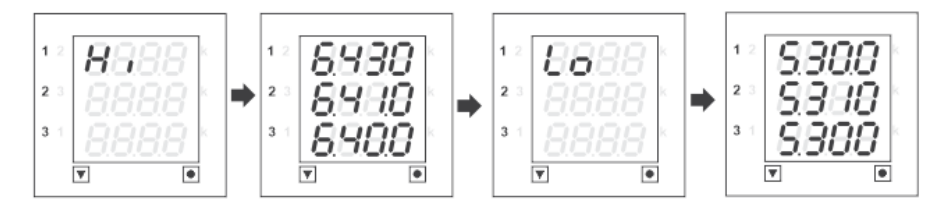

# 6.1.5 Active/ Reactive Power (Three line) display

The below given display will appear while meter is running in auto mode.

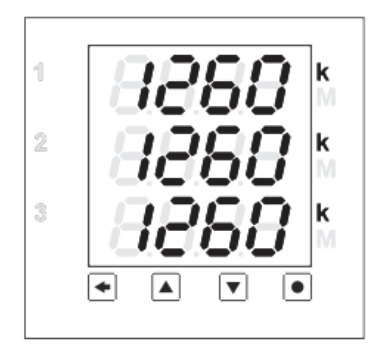

Active/ Reactive Power

DPM technical reference manual

The below given cycle of displays will appear while meter is running in manual mode.

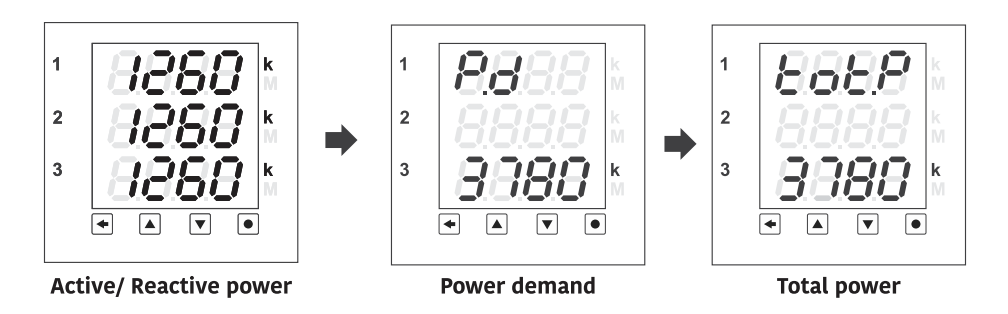

On pressing level, the meter will display values of maximum and minimum active/ reactive power that is measured by the meter for all the phases as given below:

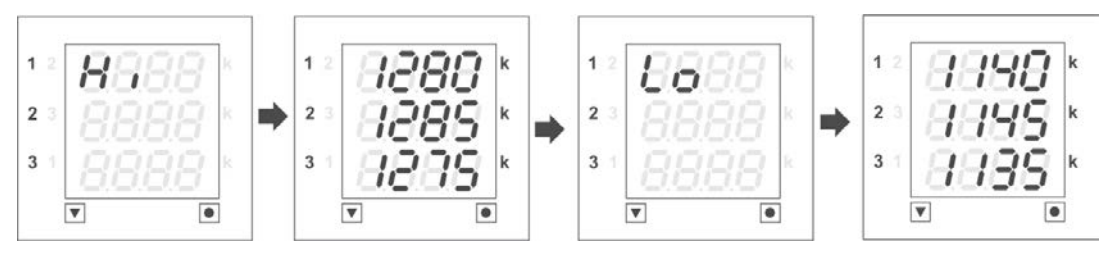

# 6.1.6 VAF meter (Three line) display

The below given cycle of displays will appear while meter is running in auto mode.

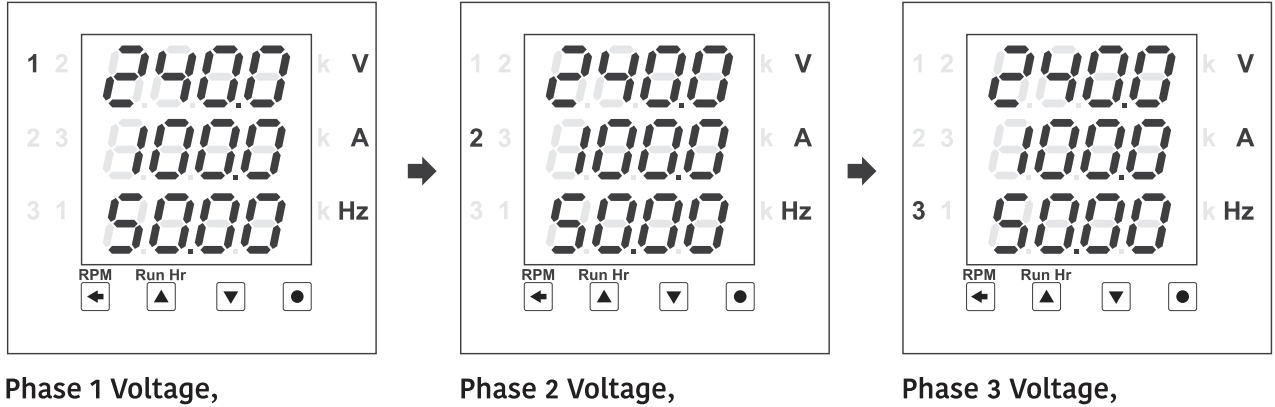

current & frequency

# current & frequency

current & frequency

The below given cycle of displays will appear while meter is running in manual mode.

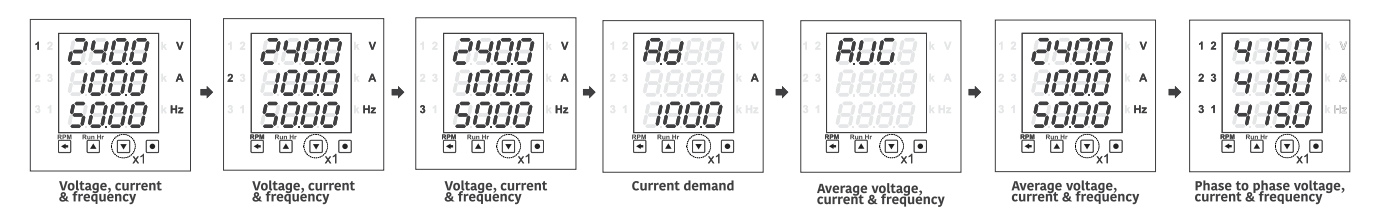

On pressing ekey, the meter will display values of maximum and minimum values of voltage, current and frequency that is measured by the meter for all the phases as given below:

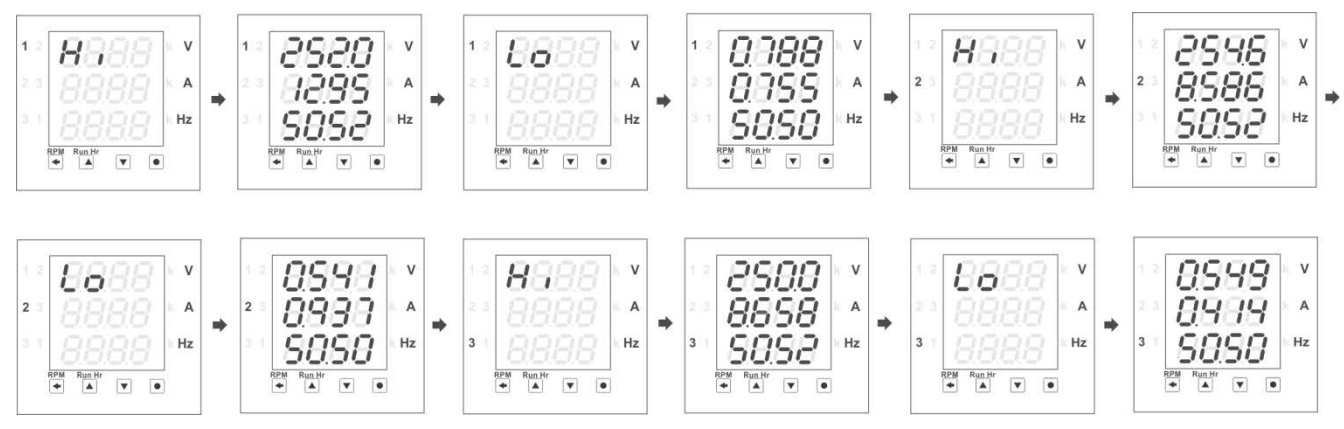

# 6.1.7 Power factor meter (Three line) display

The below given display will appear while meter is running in auto mode.

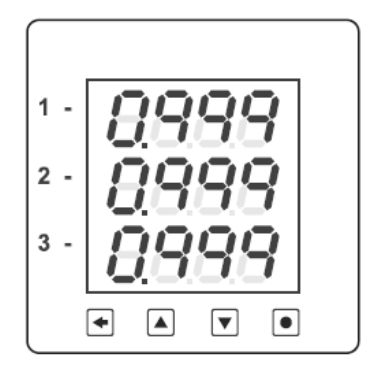

Power factor

The below given display will appear while meter is running in manual mode.

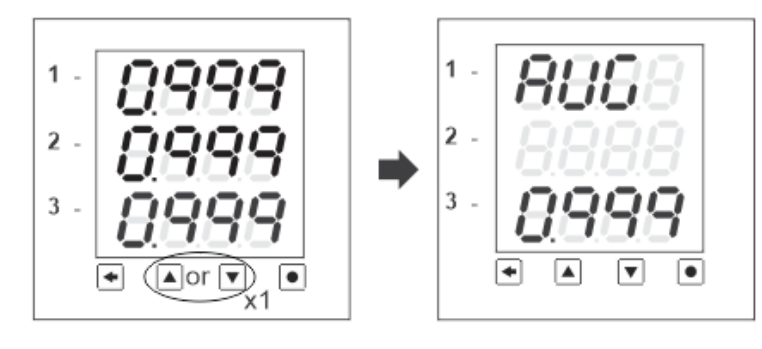

Power factor

Average Power factor

On pressing ekey, the meter will display values of maximum and minimum values of power factor that is measured by the meter for all the phases as given below:

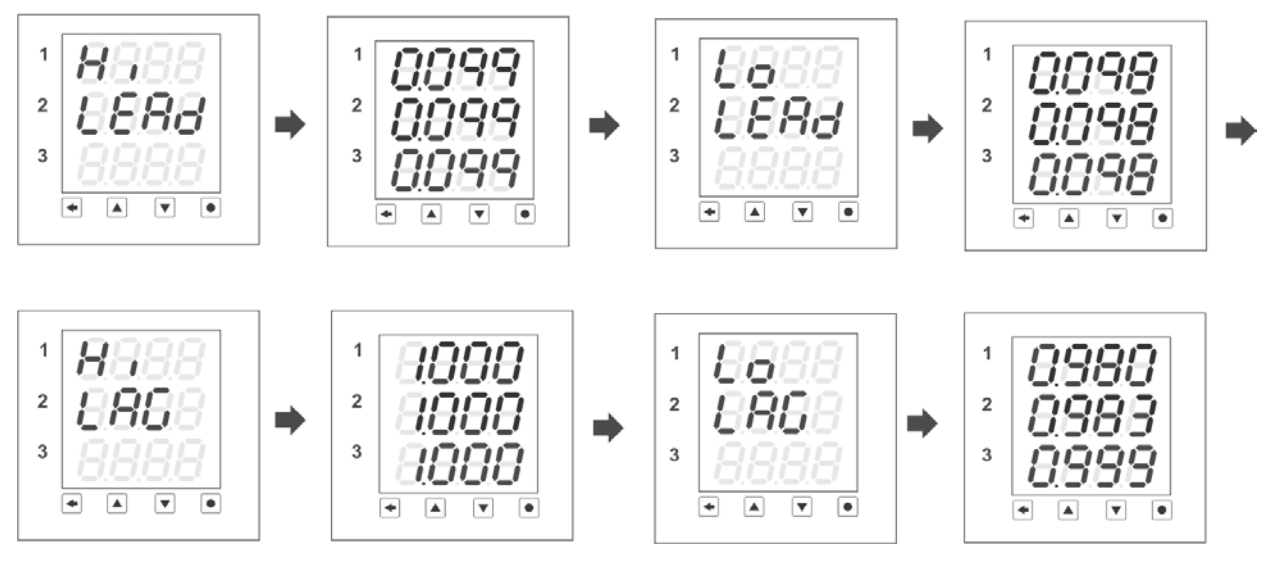

### 6.1.8 Energy meter (Single line) display

The below given display will appear while the meter is running in auto mode.

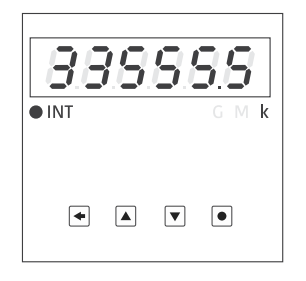

The below given cycle of displays will appear while meter is running in manual mode.

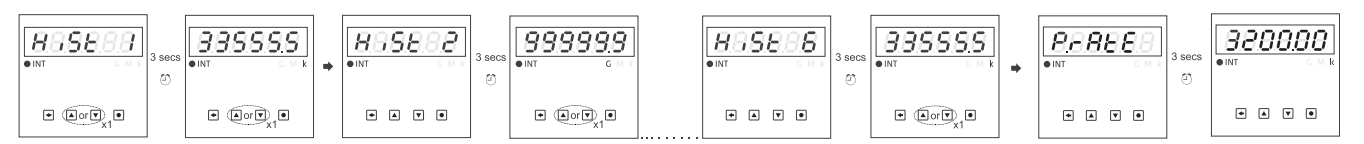

Notes: The display cycle will go through 6 energy histories in manual mode.

### 6.2 Using the setup mode

The Setup Mode can be used to configure the following parameters with the help of touch keys:

- Setting the meter type
- o CT-PT commissioning
- o Setting Power demand and current demand time
- o Demand value reset
- o Alert setting
- o Display update time
- o Changing the password to access the Setup mode

BGX701-233-R02

DPM technical reference manual

The following figure gives the details of menu sequence in Setup mode.

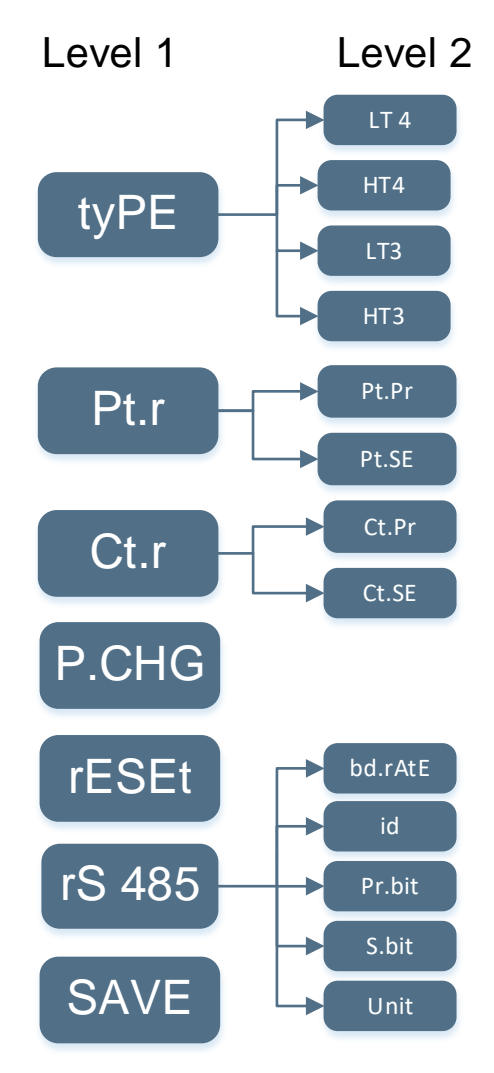

Figure 8: Menu sequence in Set-up mode (Energy meter)

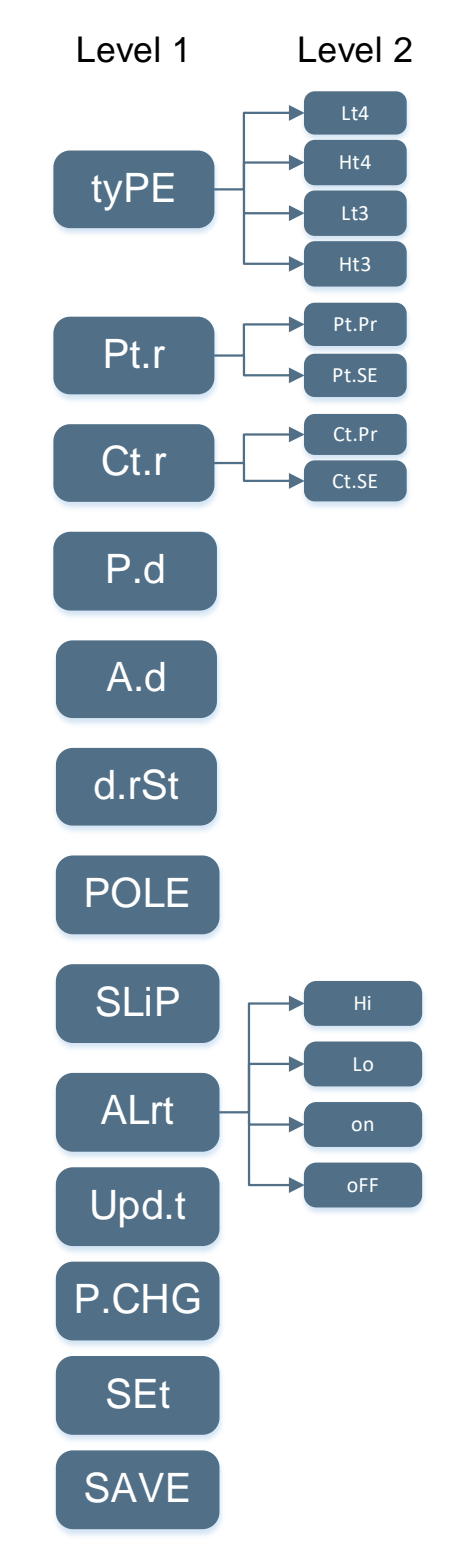

Figure 9: Menu sequence in set up mode for LED meter range

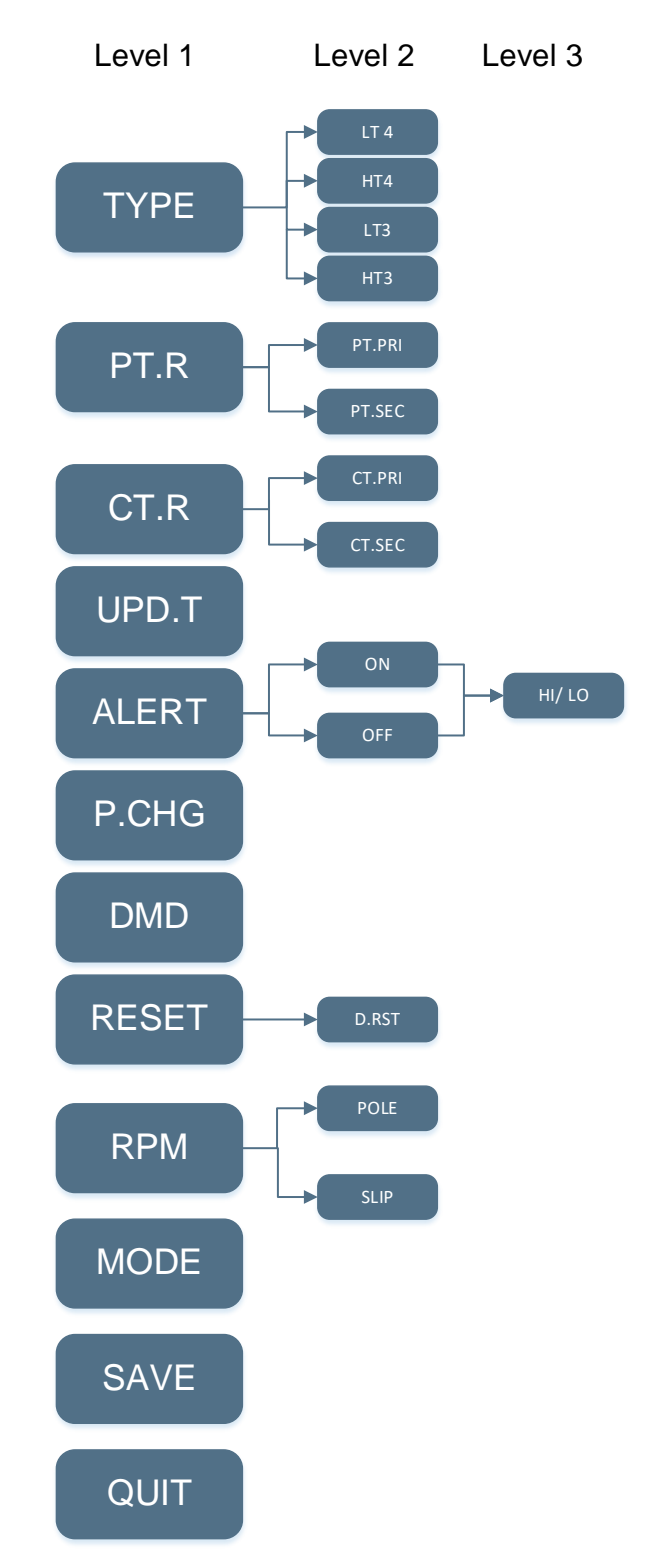

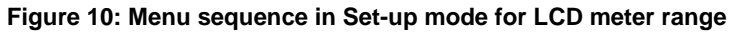

DPM technical reference manual

### 6.2.1 Errors on display

While working in Set up mode, if the user enters the wrong value, an error message will be displayed on the screen. Below table gives the list of various error messages with their meaning.

| Туре | Description                          |
|------|--------------------------------------|
| 8888 | Incorrect password (For LED variant) |
| 8888 | Invalid value (For LED variant)      |
| 8888 | Display limit out of range           |
|      | Incorrect password (For LCD variant) |
|      | Invalid value (For LCD variant)      |

### 6.2.2 Password entry

6.2.2.1 For Single line LED display

The following steps will guide you to access the Setup Menu:

1. From the default display mode, simply press 💌 and 💌 key for 5 seconds to access the following Setup Mode.

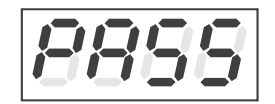

2. Press ekey to confirm the selection of Password entry. This will give access to the following password entry prompt screen:

- 3. The first digit will start blinking. The user can change the value by pressing key and confirm the selection by pressing key. The second digit will start blinking now. The value for second digit, third and fourth digit is set by following the same process.
- 4. At the password prompt enter the 4-digit password (default password is '0000') using key. After completing the entry, press key to confirm. Correct password gives access to the 1<sup>st</sup> page of configuration mode, see figure (i). An incorrect password will display 'Err 1' message as shown in figure (ii).

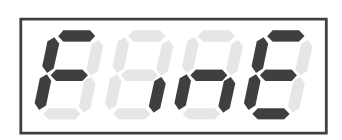

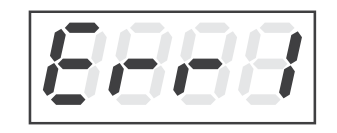

(i) Display after correct password entry

(ii) Display after incorrect password entry

In case you have entered incorrect password, the display will automatically return to the Setup Mode page or alternatively, press • key to return to Setup Mode immediately.

6.2.2.2 For Three line LED display

The following steps will guide you to access the Setup Menu:

1. From the default display mode, simply press 💌 and 💌 key for 5 seconds to access the following Setup Mode.

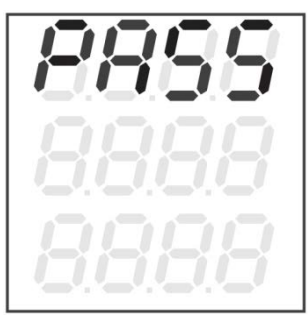

2. Press ekey to confirm the selection of Password entry. This will give access to the following password entry prompt screen:

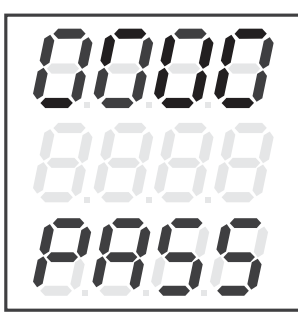

3. The first digit will start blinking. The user can change the value by pressing  $\checkmark$  or  $\checkmark$  key and confirm the selection by pressing  $\bullet$  key. The second digit will start blinking now. The value for second digit, third and fourth digit is set by following the same process. Please note that default password is '0000'.

Correct password gives access to the 1<sup>st</sup> page of configuration mode, see figure (i). An incorrect
password will display 'Err 1' message as shown in figure (ii).

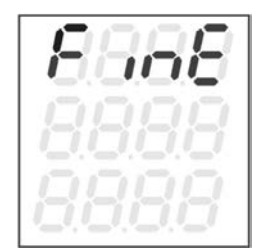

| E | - | - | 1 |
|---|---|---|---|
|   |   |   |   |
|   |   |   |   |

(i) Display after correct password entry

(ii) Display after incorrect password entry

In case you have entered incorrect password, the display will automatically return to the Setup Mode page or alternatively, press • key to return to Setup Mode immediately.

6.2.2.3 For Three line LCD display

The following steps will guide you to access the Setup Menu:

- 1. From the default display mode, simply press 💌 and 🕒 key for 5 seconds to access the Setup Mode.
- 2. Press ekey to confirm the selection of Password entry. This will give access to the following password entry prompt screen:

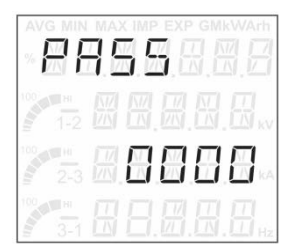

- 3. The first digit will start blinking. The user can increase the value by pressing v or key and confirm the selection by pressing key. The second digit will start blinking now. The value for second digit, third and fourth digit is set by following the same process. Please note that default password is '0000'.
- 4. Correct password gives access to the 1<sup>st</sup> page of configuration mode, see figure (i). An incorrect password will display 'WRONG' message as shown in figure (ii).

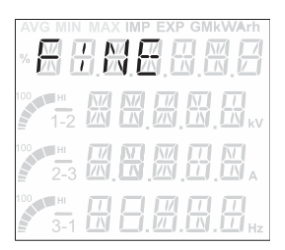

| AVG |               |
|-----|---------------|
|     |               |
|     |               |
|     | # 88.8.8.8.8. |

(i) Display after correct password entry

(ii) Display after incorrect password entry

In case you have entered incorrect password, the display will automatically return to the Setup Mode page or alternatively, press • key to return to Setup Mode immediately.

# 6.2.3 Page navigation within the setup mode

The Setup Mode has the following sequence of configurable menus through which you can navigate using the touch keys:

|       | Configurable |                             | Variants  |         |                          |                            |                          |              |
|-------|--------------|-----------------------------|-----------|---------|--------------------------|----------------------------|--------------------------|--------------|
| S.No. | parameters   | Description                 | Voltmeter | Ammeter | Active<br>power<br>meter | Reactive<br>power<br>meter | Power<br>factor<br>meter | VAF<br>meter |
| 1.)   | 8888         | Meter type                  | ~         | ~       | ~                        | ~                          | ~                        | ~            |
|       | 8888         | PT/ VT<br>configuration     | ~         | ×       | ~                        | ~                          | ×                        | ~            |
| 2.)   | 8888         | CT<br>Configuration         | ×         | ~       | ~                        | ~                          | ×                        | ~            |
|       | 8888         | Power demand                | ×         | ×       | ~                        | ~                          | ×                        | ×            |
| 3.)   | 8888         | Current<br>demand           | ×         | ~       | ×                        | ×                          | ×                        | ~            |
| 4.)   | 8888         | Demand value reset          | ×         | ~       | ~                        | ~                          | ×                        | ~            |
| 5.)   | 8888         | Motor pole configuration    | ×         | ×       | ×                        | ×                          | ×                        | ~            |
| 6.)   | 8888         | Motor slip<br>configuration | ×         | ×       | ×                        | ×                          | ×                        | ~            |
| 7.)   | 8888         | Alert settings              | ~         | ~       | ~                        | ~                          | ~                        | ~            |
| 8.)   | 8885         | Display update<br>time      | ~         | ~       | ~                        | ~                          | ~                        | ~            |
| 9.)   | 8888         | Password change             | ~         | ~       | ~                        | ~                          | ~                        | ~            |
| 10.)  | S888         | Save                        | ~         | ~       | ~                        | ~                          | ~                        | ~            |

#### Table 7: Setup mode menu for LED meter range

|       | Configurable  | le<br>s Description  | Variants |   |   |   |    |     |
|-------|---------------|----------------------|----------|---|---|---|----|-----|
| S.No. | parameters    |                      | v        | I | w | R | PF | VAF |
| 1.)   | # 8.8.8.8.8.8 | Meter type           | ~        | ~ | ~ | ~ | ~  | <   |
| 2.)   |               | PT/ VT configuration | ~        | × | ~ | ~ | ×  | <   |
| 2.)   | 88.8.8.8.8    | CT Configuration     | ×        | ~ | ~ | ~ | ×  | ~   |

| 3.)  | # <b>H.H.H</b> .H.H.F | Display refresh time  | ~ | ~ | ~ | ~ | ~ | ~        |
|------|-----------------------|-----------------------|---|---|---|---|---|----------|
| 4.)  |                       | Alert settings        | * | ~ | * | * | ~ | <        |
| 5.)  |                       | Password change       | ✓ | ~ | * | * | ~ | <b>~</b> |
| 6.)  |                       | Demand setting        | × | ~ | * | * | × | <b>~</b> |
| 7.)  | 8888888               | Demand reset          | × | ~ | * | * | × | *        |
| 8.)  |                       | Revolution per minute | × | × | × | × | × | <        |
| 9.)  |                       | Mode Setting          | × | × | × | × | × | ✓        |
| 10.) |                       | Save settings         | ✓ | ~ | ~ | ~ | ~ | <b>~</b> |
| 11.) |                       | Quit the menu         | ~ | ~ | ~ | ~ | ~ | ~        |

# Table 8: Setup mode menu for LCD meter range

Use key for navigation through the above display sequence and ekey to select a configuration menu.

### 6.3 Configurations from the meter's setup menu

To configure available parameters from the Setup Menu, use the touch keys as specified below:

| ▼ | To move the cursor to the right while entering a digit or value.                   |
|---|------------------------------------------------------------------------------------|
|   | To select the option at the cursor position or confirm and save the entered value. |

# 6.4 Editing set-up mode parameters

The following steps describe how to edit parameters in set-up mode:

- 1.) Press and key for 5 seconds to enter into set-up mode.
- 2.) Enter password. Default password is 0000.
- 3.) Press key to scroll through the list of parameters. The selected parameter will blink. Press to set the parameter.
- 4.) The selected parameter flashes digit, value, or decimal point that is required to be set. Increase the digit value and move the decimal point using key.
- 5.) Press key to set the decimal point and value selected.

Below example of PT configuration explains how to set a decimal point and values while editing in set-up mode

- After entering the default password, the user can scroll through the parameters using key. To edit the particular parameter, user will select the parameter by pressing key.
- 2.) When the user selects Pt.r and press ekey, the user can now start editing PT configuration by pressing key. The user will select Pt.Pr and Pt.SE one after the other and will set values for both.
- 3.) The user can freeze the type of PT configuration to be edited by pressing  $\textcircled{\bullet}$  key.
- 4.) After entering the edit mode, the user will first set the decimal point and scaling factor by pressing 
  key. Pressing 
  key will move the decimal towards left direction. Once the decimal is set, it is set by pressing 
  key.
- 5.) After decimal point adjustment, user will enter the values. The first digit will start blinking. Pressing key will result in scrolling of digits from 0 to 9. The user will set the desired value by pressing wey and the cursor will move to the second digit. As a result, second digit starts blinking. Similarly the value of second digit and remaining digits is fixed and the overall value of the type of Pt.Pr is configured. Similarly the process is repeated for PT.SE.

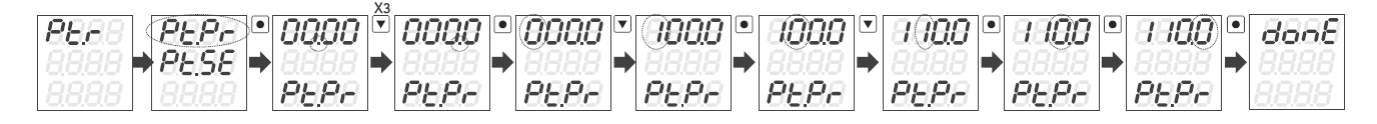

Below example of CT configuration explains how to set a decimal point and values while editing in set-up mode

- After entering the default password, the user can scroll through the parameters using <sup>▼</sup> key. To edit the particular parameter, user will select the parameter by pressing <sup>●</sup> key.
- 2.) When the user selects Ct.r and press key, the user can now start editing CT configuration by pressing ▼ key. The user will select Ct.Pr and Pt.SE one after the other and will set values for both.
- 3.) The user can set the type of CT configuration to be edited by pressing  $\bullet$  key.
- 4.) After entering the edit mode, the user will first set the decimal point and scaling factor by pressing key.
  4.) After entering the edit mode, the user will first set the decimal point and scaling factor by pressing key.
  4.) After entering the edit mode, the user will first set the decimal point and scaling factor by pressing pressing key.
- 5.) After decimal point adjustment, user will enter the values. The first digit will start blinking. Pressing key will result in scrolling of digits from 0 to 9. The user will set the desired value by pressing end the cursor will move to the second digit. As a result, second digit starts blinking. Similarly the value of second digit and remaining digits is fixed and the overall value of the type of Pt.Pr is configured. Similarly the process is repeated for PT.SE.

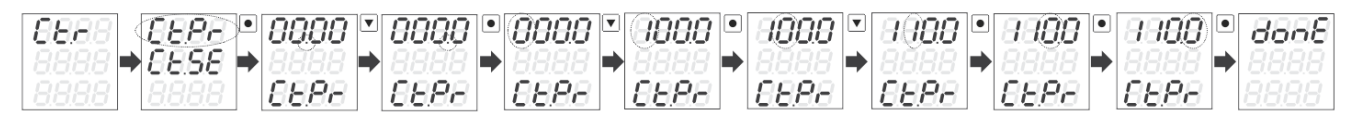

Note: All other parameters in setup mode are configured in the same way as PT/ CT configuration.

# 6.4.1 Configuration for Single-line LED meter range

#### 6.4.1.1 Meter type

Г

| This option is used to set the wiring configuration of the meter. The commissioning option can be used to configure the meter type. |                                                                                                    |  |  |  |  |  |
|----------------------------------------------------------------------------------------------------|----------------------------------------------------------------------------------------------------|--|--|--|--|--|
| 8888                                                                                                    | <b>Meter type configuration – Lt4, Ht4, Lt3, Ht3</b><br>To select it, press. The following display page will appear:    |  |  |  |  |  |
| Or V<br>8698<br>Or V<br>8698<br>Or V<br>8698                                                                                        | With the help of vey select the meter type and then press of to confirm and save the selection. Default meter type: Lt4 |  |  |  |  |  |

#### 6.4.1.2 CT-PT commissioning

| This option is used to set VT/PT and CT Primary and Secondary configuration. |                                                                                                    |
|------------------------------------------------------------------------------|----------------------------------------------------------------------------------------------------|
| 8888<br>8888                                                                 | <ul> <li>Primary voltage configuration</li> <li>To select this option, move the selection bar on 'Pt Primary' option and then press  <ul> <li>The display page shown on the left appears.</li> </ul> </li> <li>Enter the desired value from the following permissible range and then press  <ul> <li>to confirm and save the selection.</li> </ul> </li> <li>Applicable range : 100 V to 2000 kV</li> <li>Default value: 240 V</li> </ul> |
| 88.58<br>8888                                                                | Secondary voltage configuration<br>To select this option, move the selection bar on 'Pt Secondary' option<br>and then press  . The display page shown on the left appears.<br>Enter the desired value from the following permissible range and then<br>press  to confirm and save the selection.<br>Applicable range for LT3: 395 V to 440 V<br>Applicable range for LT4: 200 V to 250 V<br>Applicable range for HT3 /HT4: 100 V to 130 V |

1

| 8888 | <ul> <li>Primary current configuration</li> <li>To select this option, move the selection bar on 'Ct Primary' option and then press <ul> <li>The display page shown on the left appears.</li> </ul> </li> <li>Enter the desired value from the following permissible range and then press <ul> <li>to confirm and save the selection.</li> </ul> </li> <li>Applicable range : 1 A to 15000 A</li> <li>Default value: 5 A</li> </ul> |
|------|----------------------------------------------------------------------------------------------------|
| 8888 | Secondary current configuration<br>To select this option, move the selection bar on 'Ct Secondary' option<br>and then press  . The display page shown on the left appears.<br>Enter the desired value from the following permissible range and then<br>press  to confirm and save the selection.<br>Applicable range: 1 A to 5 A in steps of 1<br>Default value: 5 A                                                                |

# 6.4.1.3 Power/ Current demand

This option is used to set the time interval of demand for current/power.

To select this option, move selection bar on Current demand option and then press The following display will appear:

|      | Current demand Configuration                                                                                |
|------|----------------------------------------------------------------------------------------------------|
| ARRA | To select it, press. The display page shown on the left appears. Enter                                      |
|      | the desired value from the following permissible range and then press<br>to confirm and save the selection. |
|      | Applicable range : 1 to 30 minutes (Ammeter)                                                                |
|      | Default value: 15 minutes                                                                                   |

#### 6.4.1.4 Demand value reset

| This option is used to reset the last value of the current/ power demand. It can be used to configure the Demand value reset |                                                                                                    |
|----------------------------------------------------------------------------------------------------|----------------------------------------------------------------------------------------------------|
| 8888<br>8888<br>8888                                                                                                    | Demand value reset Configuration         To select this option, move selection bar on 'Demand value reset' option and then press         Image: Image: Image |

#### 6.4.1.5 Alert setting

| above the set range.                         |                                                                                                    |
|----------------------------------------------|----------------------------------------------------------------------------------------------------|
| 8888                                         | Alert Configuration<br>To select Alert configuration, press . The display page shown on the<br>left appears.                                                                                                    |
| Or<br>Or<br>Or<br>Or<br>Or<br>Or<br>Or<br>Or | With the help of version key select the alert type. Both High and Low alerts are to be configured. Enter the desired value from the following permissible range and then press version to confirm and save the selection.<br>Applicable range:<br>For Voltage: 1 to 3000 k<br>For Current: 0.010 to 22.50 k |

The high and low threshold is set with this option to raise an alert whenever the value falls either below or

#### Note:

- 1.) Alerts will be displayed only when they are configured as 'ON'
- 2.) High and Low Alerts will be displayed continuously on screen till they are acknowledged by pressing any key. Once the key is pressed, it will show instantaneous value.
- **3.)** Alerts will only be displayed if the event persistence time is  $\geq$ 15 seconds.
- 4.) Alerts can be configured for Voltage and Current.
- 5.) User can manually turn on or off the alerts.
- 6.) Following high/ low threshold alerts will be displayed for each phase in sequential order. Examples consider the high threshold value was set at 110 and low threshold was set at 100.

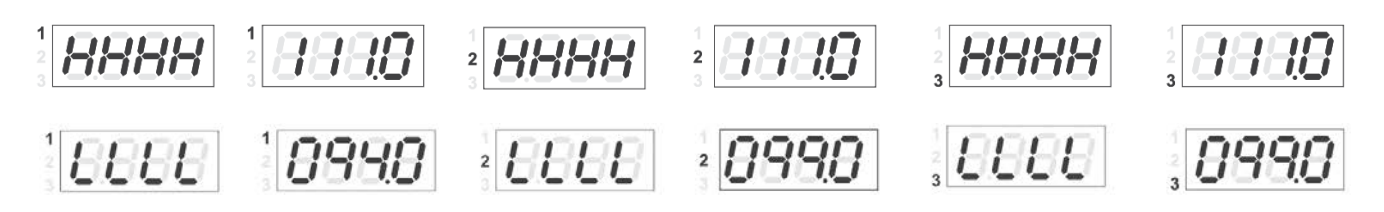

This option is used by the end user to change the update time of the display when the value keeps on changing frequently.

|      | Display refresh time Configuration                                                                                                    |
|------|----------------------------------------------------------------------------------------------------|
| 8888 | To select it, press •. The display page shown on the left appears.                                                                                 |
| 8888 | Enter the desired value from the following permissible range and then press • to confirm and save the selection. Applicable range : 1 to 5 seconds |
|      | Default value: 5 seconds                                                                                                    |

### 6.4.1.7 Password change

| This option is used to configure Password change |                                                                                                    |
|--------------------------------------------------|----------------------------------------------------------------------------------------------------|
| 8888<br>8888                                     | <ul> <li>Password Change Configuration</li> <li>To select it, press <ul> <li>The display page shown on the left appears.</li> </ul> </li> <li>Enter the desired value from the following permissible range and then press <ul> <li>to confirm and save the selection.</li> </ul> </li> <li>Applicable range : 0000 to 9999</li> </ul> |

#### 6.4.1.8 Save

| This option is used to save the configuration |                                                                                                    |
|-----------------------------------------------|----------------------------------------------------------------------------------------------------|
| 8888                                          | Once all necessary configurations are updated, select the 'Save' option<br>and press •. This activates the new configuration in the meter. The<br>'Save done' message indicates that the activation is successful. |

# 6.4.2 Configuration for Multi-line LED meter range

### 6.4.2.1 Meter type

| This option is used to set the wiring configuration of the meter. It can be used to configure the meter type |                                                                               |
|----------------------------------------------------------------------------------------------------|-------------------------------------------------------------------------------|
| 8888                                                                                                    | Meter type configuration – LT4, HT4, LT3, HT3                                 |
|                                                                                                    | To select this option, press <a>.</a> The following display page will appear: |

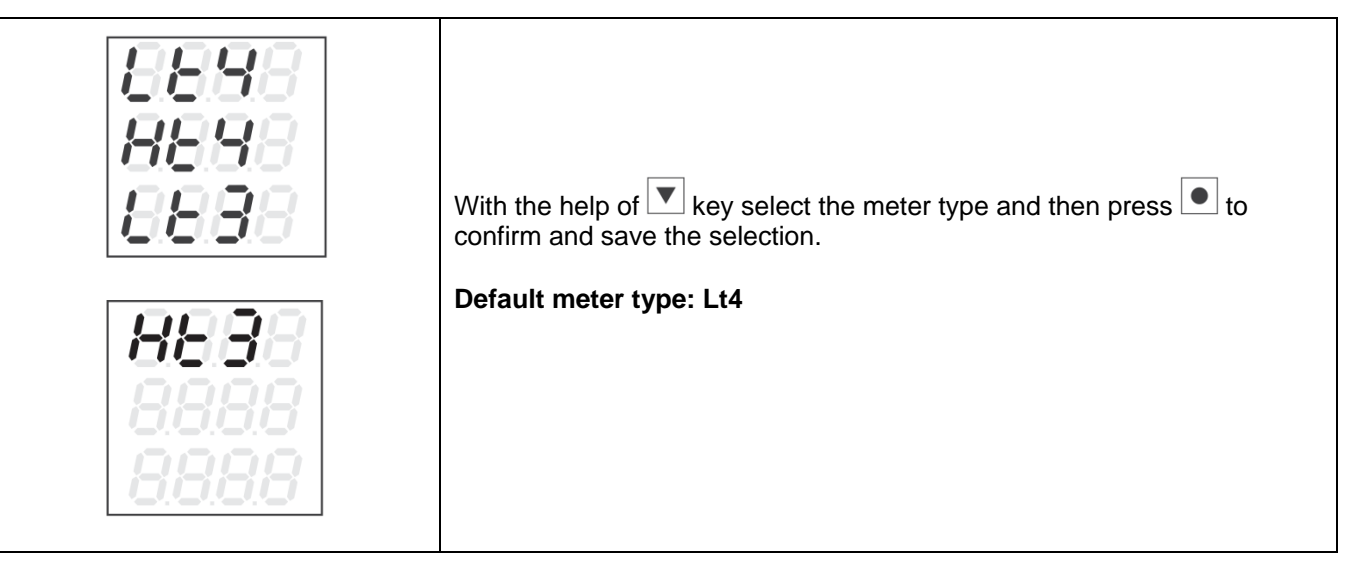

# 6.4.2.2 CT-VT commissioning

| This option is used to set VT/PT and CT Primary and Secondary configuration. |                                                                                                    |
|------------------------------------------------------------------------------|----------------------------------------------------------------------------------------------------|
| 8888<br>8888<br>8888                                                         | <ul> <li>Primary voltage configuration</li> <li>To select this option, move the selection bar on 'Pt Primary' option and then press <ul> <li>The display page shown on the left appears.</li> <li>Enter the desired value from the following permissible range and then press <ul> <li>to confirm and save the selection.</li> </ul> </li> <li>Applicable range : 100 V to 2000 kV</li> <li>Default value: 240 V</li> </ul></li></ul>     |
| 8988<br>8888<br>8858                                                         | Secondary voltage configuration<br>To select this option, move the selection bar on 'Pt Secondary' option<br>and then press  . The display page shown on the left appears.<br>Enter the desired value from the following permissible range and then<br>press  to confirm and save the selection.<br>Applicable range for LT3: 395 V to 440 V<br>Applicable range for LT4: 200 V to 250 V<br>Applicable range for HT3 /HT4: 100 V to 130 V |
| <b>5888</b><br>8888<br>8888                                                  | <ul> <li>Primary current configuration</li> <li>To select this option, move the selection bar on 'Ct Primary' option and then press</li> <li>The display page shown on the left appears.</li> <li>Enter the desired value from the following permissible range and then press</li> <li>to confirm and save the selection.</li> <li>Applicable range : 1 A to 15000 A</li> <li>Default value: 5 A</li> </ul>                               |

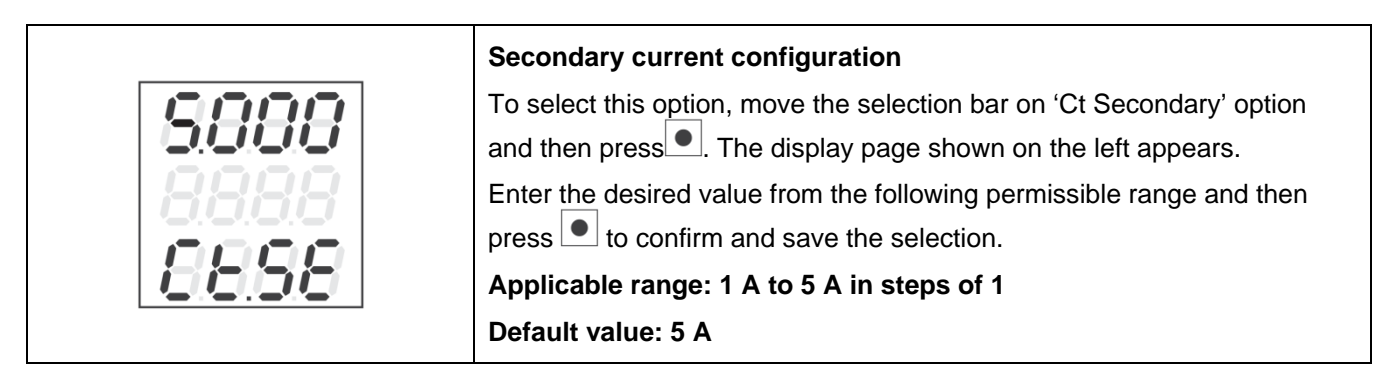

#### 6.4.2.3 Power demand and Ampere demand

This option is used to set the time interval of demand for current and power. It can be used to configure the following parameter values:

- a. Power demand
- b. Ampere demand

To select this option, move selection bar on 'Power/ Current demand' option and then press The following display will appear:

|      | Power demand Configuration                                                                                                    |
|------|----------------------------------------------------------------------------------------------------|
| 8888 | To select this option, press •. The display page shown on the left appears. Enter the desired value from the following permissible range and then press • to confirm and save the selection. |
|      | Applicable range : 1 to 60 minutes                                                                                                    |
|      | Default value: 15 minutes                                                                                                    |
|      | Ampere demand Configuration                                                                                                    |
| 8888 | To select this option, press . The display page shown on the left appears. Enter the desired value from the following permissible range                                                      |
|      | and then press 💌 to confirm and save the selection.                                                                                                    |
|      | Applicable range : 1 to 30 minutes (Ammeter)                                                                                                    |
|      | 1 to 60 minutes (VAF)                                                                                                    |
|      |                                                                                                    |

#### 6.4.2.4 Demand value reset

| This option is used to reset the last value of the current/ power demand. It can be used to configure the Demand value reset |                                                                                                    |
|----------------------------------------------------------------------------------------------------|----------------------------------------------------------------------------------------------------|
| 8888<br>8888<br>8888                                                                                                    | <ul> <li>Demand value reset Configuration</li> <li>To select this option, move selection bar on 'Demand value reset' option and then press●. The following display will appear:</li> <li>Select Yes or No using ● key and then press ● to confirm and save the selection.</li> </ul> |

| 8888 |  |
|------|--|
| 8888 |  |
| 8888 |  |

# 6.4.2.5 Motor Pole Configuration

| This option can be used to configure Motor Pole. |                                                                                                    |  |
|--------------------------------------------------|----------------------------------------------------------------------------------------------------|--|
| <b>8888</b><br>8888<br>8888                      | Motor Pole configuration<br>To select this option, move selection bar on 'Pole' option and then<br>press . The following display will appear: |  |
| 8888                                             | press to confirm and save the selection.                                                                                                    |  |
| 8888                                             | Applicable range : 2, 4, 6, 8, 10, 12, 14, 16, 18<br>Default value: 04                                                                        |  |

# 6.4.2.6 Motor Slip Configuration

| This option can be used to configure Motor slip. |                                                                                                    |
|--------------------------------------------------|----------------------------------------------------------------------------------------------------|
| 5888<br>8888<br>8888<br>8888<br>8888<br>5888     | <ul> <li>Motor Slip Configuration</li> <li>To select this option, move selection bar on 'Slip' option and then press.</li> <li>The following display will appear:</li> <li>Enter the desired value from the following permissible range and then press <ul> <li>to confirm and save the selection.</li> </ul> </li> <li>Applicable range : 00.00 to 99.99%</li> <li>Default value: 04.00%</li> </ul> |

#### 6.4.2.7 Alert setting

| The high and low threshold can be set with this option to raise an alert whenever the value falls either below or above the set range. |                                                                                                    |
|----------------------------------------------------------------------------------------------------|----------------------------------------------------------------------------------------------------|
| <b>8888</b><br>8888<br>8888                                                                                                    | Alert Configuration<br>To select Alert configuration, press . The display page shown on the<br>left appears.                                                                                                    |
| 8888<br>8888<br>8888<br>8888                                                                                                    | With the help of key select the alert type. Both High and Low alerts<br>are to be configured. Enter the desired value from the following<br>permissible range and then press to confirm and save the selection.<br>Applicable range:<br>For Voltage: 1 to 3000 k<br>For Frequency: 45 to 65 Hz<br>For Current: 0.010 to 22.50 k<br>For PF: 0.100 to 1.000<br>For Power: 1.000 to 9999 G |
| 8888                                                                                                    | In the same way as given above, the user will configure Low alert values<br>for voltage, current, frequency, power factor, active and reactive power.<br>Once the High and Low values of Alerts is configured, the user can<br>switch on or off the alerts                                                                                                    |

#### Note:

- 1.) Alerts will be displayed only when they are configured as 'ON'
- 2.) Alerts can be configured for Voltage, Frequency, Current, Power factor, Active/ Reactive/ Apparent Power.
- **3.)** User can manually turn on or off the alerts.
- 4.) High and Low Alerts will be displayed continuously on screen till they are acknowledged by pressing
   key. Once the key is pressed, it will show instantaneous value.
- **5.)** Following high/ low threshold alerts will be displayed for each phase in sequential order. Examples consider the high threshold value was set at 110 and low threshold was set at 100.

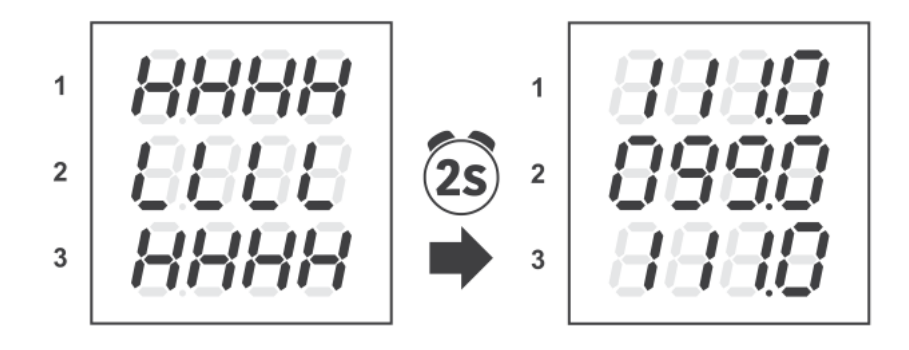

This option can be used by the end user to change the update time of the display when the value keeps on changing frequently.

| <b>8888</b><br>8888<br>8888 | <b>Display refresh time Configuration</b><br>To select this option, press . The display page shown on the left<br>appears.                        |
|-----------------------------|----------------------------------------------------------------------------------------------------|
| 8888                        | Enter the desired value from the following permissible range and then press to confirm and save the selection.  Applicable range : 1 to 5 seconds |
| 8888                        | Default value: 5 seconds                                                                                                    |

#### 6.4.2.9 Password change

| This option can be used to configure Password change |                                                                                                    |
|------------------------------------------------------|----------------------------------------------------------------------------------------------------|
| <b>8888</b><br>5888<br>8888                          | <b>Password Change Configuration</b><br>To select this option, press. The display page shown on the left<br>appears.                              |
| 8888<br>8888<br>8888                                 | Enter the desired value from the following permissible range and then press to confirm and save the selection.<br>Applicable range : 0000 to 9999 |

#### 6.4.2.10 Save

| This option is used to save the configuration |                                                                         |  |
|-----------------------------------------------|-------------------------------------------------------------------------|--|
| <b>5888</b>                                   | Once all necessary configurations are updated, select the 'Save' option |  |
| 8.8.8.8                                       | and press •. This activates the new configuration in the meter. The     |  |
| 8.8.8.8                                       | 'Save done' message indicates that the activation is successful.        |  |

# 6.4.3 Configuration for Single line Energy meter

All the configurations of single line energy meter are similar to the configuration of three line LED meter except for Modbus configuration and Meter Reset.

#### 6.4.3.1 Meter type

| 888888                                         | Meter type configuration – LT4, HT4, LT3, HT3<br>To select this option, press . The following display page will appear:           |
|------------------------------------------------|----------------------------------------------------------------------------------------------------|
| 889888<br>889888<br>889888<br>889888<br>889888 | With the help of v or key select the meter type and then press •<br>to confirm and save the selection.<br>Default meter type: Lt4 |

6.4.3.2 PT commissioning

| 888888             | This is used to set PT Primary and Secondary configuration.                                                                                                    |
|--------------------|----------------------------------------------------------------------------------------------------|
| 888888<br>888888   | <ul> <li>Primary voltage configuration</li> <li>To select this option, move the selection bar on 'Pt Primary' option and then press  <ul> <li>The display page shown on the left appears.</li> </ul> </li> <li>Enter the desired value from the following permissible range and then press  <ul> <li>to confirm and save the selection.</li> </ul> </li> <li>Applicable range : 100 V to 2000 kV</li> <li>Default value: 110 V</li> </ul>                         |
| 88.8888<br>8888.88 | Secondary voltage configuration<br>To select this option, move the selection bar on 'Pt Secondary' option<br>and then press  . The display page shown on the left appears.<br>Enter the desired value from the following permissible range and then<br>press  to confirm and save the selection.<br>Applicable range for LT3: 395 V to 440 V<br>Applicable range for LT4: 200 V to 250 V<br>Applicable range for HT3 /HT4: 100 V to 130 V<br>Default value: 110 V |

### 6.4.3.3 CT commissioning

| 888888             | This option is used to set CT Primary and Secondary configuration.                                                                                                    |
|--------------------|----------------------------------------------------------------------------------------------------|
| 88.8888<br>88.8888 | <ul> <li>Primary current configuration</li> <li>To select this option, move the selection bar on 'Ct Primary' option and then press</li> <li>The display page shown on the left appears.</li> <li>Enter the desired value from the following permissible range and then press</li> <li>to confirm and save the selection.</li> <li>Applicable range : 1 A to 15000 A</li> <li>Default value: 5 A</li> </ul> |
| 88.8888<br>88.8888 | Secondary current configuration<br>To select this option, move the selection bar on 'Ct Secondary' option<br>and then press . The display page shown on the left appears.<br>Enter the desired value from the following permissible range and then<br>press to confirm and save the selection.<br>Applicable range: 1 A to 5 A in steps of 1<br>Default value: 5 A                                          |

# 6.4.3.4 Password Change

| This option can be used to configure Password change |                                                                                                    |
|------------------------------------------------------|----------------------------------------------------------------------------------------------------|
| 888888                                               | Password Change Configuration<br>To select this option, move selection bar on 'Password Change' option                       |
|                                                      | and then press . The following display will appear:<br>Enter the desired value from the following permissible range and then |
| 200002                                               | press 🔍 to confirm and save the selection.                                                                                   |
|                                                      | Applicable range : 0000 to 9999<br>Default value: 0000                                                                       |

#### 6.4.3.5 Reset configuration

| . This option can be used to Reset the energy. |                                                                                                    |
|------------------------------------------------|----------------------------------------------------------------------------------------------------|
|                                                | Energy reset configuration                                                                                                    |
| 888888                                         | To select it, press . The display page shown on left will appear. Select Yes or No and press • to confirm and save the selection.<br><b>Note:</b> Reset is done only once in Setup mode. If the user wants to again use the Reset option, they first need to exit from the Setup mode, enter Setup mode again and select Reset option. |

Note: Pulse rate- 3200 impulse/ kWh for secondary commissioning can be viewed by pressing a or viewed by pressing a or viewed by pressing a or viewed by pressing a communication of the secondary commission of the secondary commission of the secondary com

| This option can be used for energy r<br>options:<br>1.) Baud rate<br>2.) Modbus ID<br>3.) Parity Bit<br>4.) Stop Bit<br>5.) Unit | neter Modbus configuration. Modbus configuration includes the following                                                                                                    |
|----------------------------------------------------------------------------------------------------|----------------------------------------------------------------------------------------------------|
| 858885                                                                                                    | Energy meter Modbus configuration<br>To select it, press •. The display page shown on left will appear.                                                                                                    |
| 88888                                                                                                    | <ul> <li>Baud rate configuration</li> <li>With the help of  key select the Modbus configuration and then press</li> <li>to confirm and save the selection.</li> <li>Select the desired value from the following permissible range for Baud rate and then press  to confirm and save the selection.</li> <li>Applicable range: 1200 to 19200 bps</li> <li>Default: 9600 bps</li> </ul>                                                                                                    |
| 88888                                                                                                    | Modbus ID configuration         Select the desired value from the following permissible range for Modbus         ID and then press         ID and then press |
| 88888                                                                                                    | Parity bit configuration         Select the desired value from the following permissible range for Parity         bit and then press         to confirm and save the selection.         Applicable range: None, Even, Odd                                                                                                    |
| <b>588888</b>                                                                                                    | Stop bit configuration         Select the desired value from the following permissible range for Stop bit and then press         Image: The selection         Applicable range: 1, 2                                                                                                    |
| 888888                                                                                                    | <ul> <li>Unit configuration</li> <li>Select the desired value from the following permissible range for Unit and then press <ul> <li>to confirm and save the selection.</li> </ul> </li> <li>Applicable range: 0 (None), 1 (Kilo), 2 (Mega), 3 (Giga)</li> </ul>                                                                                                    |

#### 6.4.3.7 Save

| This option can be used to Save the configuration settings. |                                                                                                   |  |
|-------------------------------------------------------------|---------------------------------------------------------------------------------------------------|--|
| <i>988888</i>                                               | Save configuration<br>To select it, press. The display page shown on left will appear.            |  |
| 888888<br>888888                                            | Select Yes or No using with the help of 💌 or 🔺 key and press 🔍 to confirm and save the selection. |  |

# 6.4.4 Configuration for LCD meter range

# 6.4.4.1 Meter type

| . This option can be used to configure the meter type |                                                                                                    |
|-------------------------------------------------------|----------------------------------------------------------------------------------------------------|
|                                                       | Meter type configuration – LT4, HT4, LT3, HT3<br>To select this option, press. The following display page will appear:                               |
|                                                       | With the help of very select the meter type and then press • to confirm and save the selection. <b>Note:</b> Default meter type configuration is LT4 |

# 6.4.4.2 CT-PT commissioning

| This option can be used to configure the CT/ PT |                                                                                                    |  |
|-------------------------------------------------|----------------------------------------------------------------------------------------------------|--|
|                                                 | Primary voltage configuration<br>To select it, move the selection bar on 'Pt Primary' option and then<br>press●. The display page shown on the left appears.<br>Enter the desired value from the following permissible range and then<br>press● to confirm and save the selection.<br>Applicable range : 100 V to 2000 kV<br>Default value: 240 V                                     |  |
|                                                 | <ul> <li>Primary current configuration</li> <li>To select it, move the selection bar on 'Ct Primary' option and then press ●. The display page shown on the left appears.</li> <li>Enter the desired value from the following permissible range and then press ● to confirm and save the selection.</li> <li>Applicable range : 1 A to 15000 A</li> <li>Default value: 5 A</li> </ul> |  |

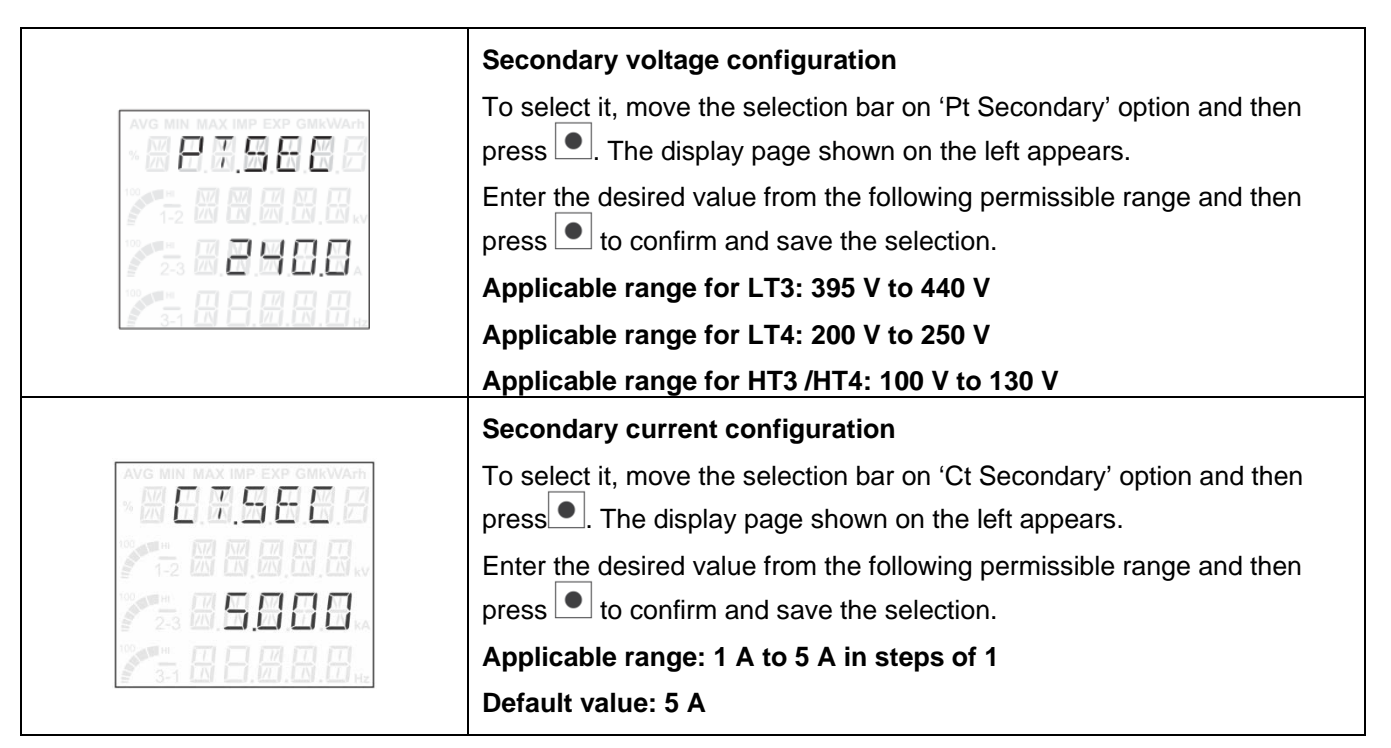

### 6.4.4.3 Display refresh time

| This option can be used to configure Display refresh time. |                                                                                                    |  |
|------------------------------------------------------------|----------------------------------------------------------------------------------------------------|--|
|                                                            | Display refresh time Configuration<br>To select it, press . The display page shown on the left appears.<br>Enter the desired value from the following permissible range and then<br>press • to confirm and save the selection.<br>Applicable range : 1 to 5 seconds<br>Default value: 1 second |  |

### 6.4.4.4 Alert setting

| This option can be used to configure Alerts |                                                                                                    |  |
|---------------------------------------------|----------------------------------------------------------------------------------------------------|--|
|                                             | Alerts Configuration<br>To select it, press •. The display page shown on the left appears.<br>With the help of • key select On or Off. If the user selects 'On', both<br>High and Low alerts are to be configured. If the user selects 'Off', High<br>and Low alerts are not to be configured. |  |

| <ul> <li>With the help of key select the High and Low values to be configured.</li> <li>Both High and Low alert ranges are to be configured.</li> <li>Enter the desired value from the following permissible range and then press to confirm and save the selection.</li> <li>Applicable range:</li> <li>For Voltage: 1 to 3000 k</li> <li>For Frequency: 45 to 65 Hz</li> <li>For Current: 0.010 to 22.50 k</li> <li>For PF: 0.100 to 1.000</li> </ul> |
|----------------------------------------------------------------------------------------------------|
| For Power: 1.000 to 9999 G                                                                                                    |
| The user will configure High and Low alert values for voltage, current, frequency, power factor, active and reactive power.                                                                                                    |
| Once the High and Low values of Alerts are configured, the user can switch on or off the alerts.                                                                                                    |

#### Notes:

- 1.) Alerts will be displayed only when they are configured as 'ON'
- **2.)** Alerts will only be displayed if the event persistence time is  $\geq$ 15 seconds.
- **3.)** Alerts can be configured for Voltage, Frequency, Current, Power factor, Active/ Reactive/ Apparent Power.
- 4.) User can manually turn on or off the alerts.
- 5.) High and Low Alerts will be displayed continuously on screen till they are acknowledged by pressing

key. Once the key is pressed, it will show instantaneous value.

**6.)** Following high/ low threshold alerts will be displayed for each phase in sequential order. Examples consider the high threshold value was set at 110 and low threshold was set at 100.

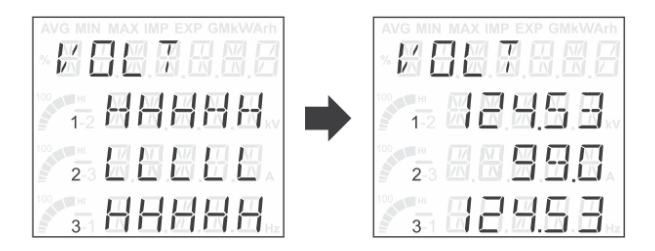

#### 6.4.4.5 Password Change

| This option can be used to configure Password change |                                                                                                    |  |
|------------------------------------------------------|----------------------------------------------------------------------------------------------------|--|
|                                                      | Password Change Configuration         To select this option, move selection bar on 'Password Change' option         and then press●. The following display will appear:         Enter the desired value from the following permissible range and then         press● to confirm and save the selection.         Applicable range : 0000 to 9999         Default value: 0000 |  |

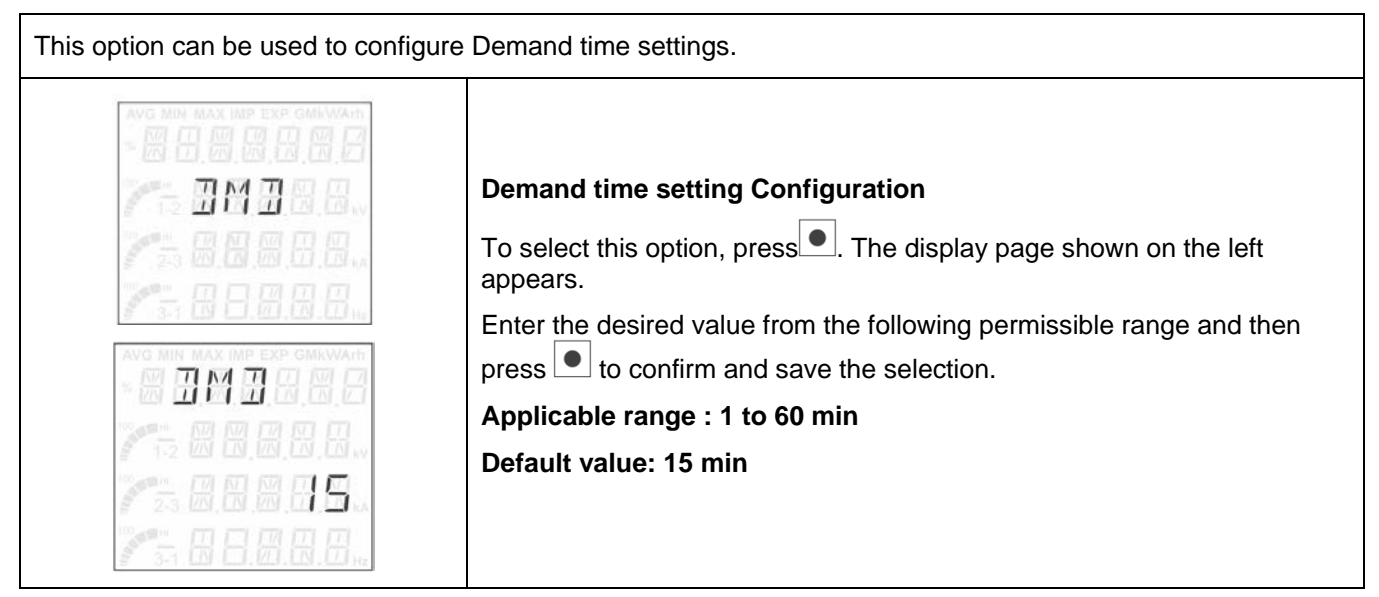

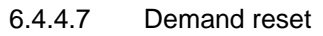

| This option can be used to configure Demand reset |                                                                                                    |  |
|---------------------------------------------------|----------------------------------------------------------------------------------------------------|--|
|                                                   | Demand reset Configuration<br>To select it, press ●. The display page shown on the left appears.<br>With the help of ▼ key select the reset type and then press ● to<br>confirm and save the selection. |  |

### 6.4.4.8 Revolution per minute

| . This option can be used to configure parameters for the calculation of RPM for motor. |                                                                                                    |  |
|-----------------------------------------------------------------------------------------|----------------------------------------------------------------------------------------------------|--|
|                                                                                         | Revolution per minute Configuration<br>To select this option, press . The display page shown on the left<br>appears.                                                                                                    |  |
|                                                                                         | With the help of key select the RPM type (Pole and Slip) and then<br>press to confirm the selection.<br>Enter the desired value from the following permissible range for each<br>RPM type and then press to confirm and save the selection. |  |
|                                                                                         | Applicable range (For Pole) : 2, 4, 6, 8,10, 12, 14, 16, 18<br>Default value: 04<br>For Slip: 00.00 to 99.99%                                                                                                    |  |
| 9 3-1 LDF LJ, LU, LU H                                                                  | Default value: 04.00%                                                                                                    |  |

# 6.4.4.9 Mode setting configuration

| This option lets you switch between the VAF and Ampere meter. |                                                                                                    |  |
|---------------------------------------------------------------|----------------------------------------------------------------------------------------------------|--|
|                                                               | <b>Display Mode selection</b><br>To select it, press . The display page shown on the left appears.                                        |  |
|                                                               | With the help of vor key scroll through the available functions.<br>Select the desired function. Press to confirm and save the selection. |  |
|                                                               | A confirmation appears as shown in the left.                                                                                              |  |

# 6.4.4.10 Save

# 7 Technical specifications

| Electrical                                  |                                                                                                    |
|---------------------------------------------|----------------------------------------------------------------------------------------------------|
| Wiring configuration                        | 3-phase 3-wire/ 3-phase 4-wire                                                                                                    |
| Voltage range                               |                                                                                                    |
| Measuring voltage range                     | 20 V to 500 V AC (P to P) and 20 V to 300 V AC (P to N)                                                                                                    |
| Nominal voltage range (Un)                  | 57.5 V to 240 V (P to N), 100 V to 415 V (P to P) (50/ 60 Hz)                                                                                                    |
| Over voltage                                | 150 % Un continuous                                                                                                    |
| Current range                               |                                                                                                    |
| Measuring current range                     | 50 mA to 6 A                                                                                                    |
| Nominal current range (In)                  | 1 A or 5 A                                                                                                    |
| Over load                                   | 150 % In continuous                                                                                                    |
| Short time over current                     | 24 A for 1 sec for 1 A, 120 A for 1 sec for 5 A                                                                                                    |
| Frequency range                             | 45 to 65 Hz                                                                                                    |
| Active Power/ Reactive Power/<br>VAF        | Measuring voltage: 35 V to 500 V (P to P)<br>Voltage (U <sub>n</sub> ): 57.5 V to 240 V (P to N); 100 V to 415 V (P to P)<br>Measuring current range: 50 mA to 6 A<br>Current (I <sub>n</sub> ): 1 A or 5 A |
| Energy (6 digit)                            | Measuring voltage: 40 V to 300 V (P to N)<br>Voltage (U <sub>n</sub> ): 57.5 V to 240 V (P to N); 100 V to 415 V (P to P)<br>Measuring current range: 50 mA to 6 A<br>Current(I <sub>n</sub> ): 1 A or 5 A  |
| Auxiliary supply range                      | 40 to 300 V AC(50/ 60 Hz) / DC                                                                                                    |
| Accuracy                                    |                                                                                                    |
| Voltage, Current, Active/<br>Reactive Power | ± 0.5% Full scale                                                                                                    |
| Frequency                                   | ± 0.1 Hz                                                                                                    |
| Power factor                                | ± 0.005                                                                                                    |
| Energy                                      | Class 1.0 (acc to IEC 62053-21)                                                                                                    |
| Temperature coefficient                     | Voltage, current: 0.05% / degree Celsius                                                                                                    |
| Burden                                      |                                                                                                    |
| Voltage circuit                             | < 0.2 VA / phase                                                                                                    |
| Current eirevit                             | 1 A: < 0.1 VA / phase;                                                                                                    |
|                                             | 5 A: < 0.4 VA / phase                                                                                                    |
| Auvilian cumplu                             | < 2 VA (For Voltmeter/ Ammeter)                                                                                                    |
| Auxiliary supply                            | < 3.5 VA (VAF/ Power/ PF/ Energy)                                                                                                    |
| Compliance                                  |                                                                                                    |
|                                             | CE, EN / IEC 61010-1; EN / IEC 61010-2-030, IEC 61326-1                                                                                                    |
| Satety and other Standards                  | Energy variant only: IEC/ EN 62053-21                                                                                                    |

| Mechanical                             |                                                                        |                                                            |  |
|----------------------------------------|------------------------------------------------------------------------|------------------------------------------------------------|--|
|                                        | Meter Size                                                             | Dimensions with mounting clamps W X H X D (mm)             |  |
| Dimensions                             | 96 x 48 mm                                                             | 65.3 X 96 X 52                                             |  |
|                                        | 96 x 96 mm                                                             | 112.7 X 96 X 52                                            |  |
|                                        | 96 x 96 mm: 200±3                                                      | 30 g (Voltmeter/ Ammeter);                                 |  |
| Weight                                 | 250±30 g (Active/ F                                                    | Reactive Power/ VAF/ Power factor)                         |  |
|                                        | 96 x 48 mm: 140±3                                                      | 30 g (Voltmeter/ Ammeter)                                  |  |
| Torque (tightening screw)              | 0.5 Nm                                                                 |                                                            |  |
| Recommended panel sheet thickness      | 1.8 mm to 3 mm                                                         |                                                            |  |
| Enclosure                              | Flame Retardant P                                                      | olycarbonate (as per UL 94 V0)                             |  |
| Terminals                              |                                                                        |                                                            |  |
| Voltage/auxiliary                      | Terminal block con                                                     | nectors up to 2.5 mm <sup>2</sup> cable                    |  |
| Current                                | Pass-through conn                                                      | ections: up to 4 mm <sup>2</sup> cable                     |  |
| Parking terminal for CT<br>termination | U-type / ring-type terminations: maximum up to 4 mm <sup>2</sup> cable |                                                            |  |
| Communication (Energy vari             | ant only)                                                              |                                                            |  |
| RS485                                  | Modbus, half-duple                                                     | ex, floating point, refresh rate: 500 ms at 9600 baud rate |  |
| Baud rate                              | 1200 to 19200 bps                                                      | , (default 9600 bps)                                       |  |
| Parity bit                             | None, even, odd                                                        |                                                            |  |
| Stop bit                               | 1,2                                                                    |                                                            |  |
| Mod ID                                 | 1 to 247                                                               |                                                            |  |
| Environmental                          |                                                                        |                                                            |  |
| Protection degree                      | Front fascia: IP 54                                                    | default, Terminal IP20                                     |  |
| Pollution Degree                       | 2                                                                      |                                                            |  |
| ESD                                    | EN / IEC 61000-4-2                                                     | 2 (compliance to international standard IEC/EN 61326)      |  |
| EFT                                    | EN / IEC 61000-4-4                                                     | 4 (compliance to international standard IEC/EN 61326)      |  |
| Insulation                             | CAT II, 4 kV RMS                                                       | 50 Hz for 1 minute                                         |  |
| Impulse withstand                      | 6.5 kV between all                                                     | terminals and earth                                        |  |
| Temperature                            | -10 °C to +60 °C (c                                                    | perating), -25 °C to +80 °C (storage)                      |  |
| Measurement/ Over voltage<br>category  | CAT III                                                                |                                                            |  |
| Humidity                               | 95% non-condensi                                                       | ng                                                         |  |
| Impact energy level                    | 1 J (IK06)                                                             |                                                            |  |
| Flame retardation                      | UL 94 V0                                                               |                                                            |  |
| ROHS and REACH                         | Yes                                                                    |                                                            |  |
| Maximum altitude                       | 2000 m                                                                 |                                                            |  |

# 8 Installation and commissioning

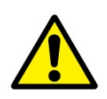

The meter should be installed by trained personnel. In addition to the safety precautions recommended in this manual, local best practice and regulatory stipulations should be always followed during the installation and commissioning process.

#### 8.1 Connection diagram

By default, DPM meter is configured as a 3-phase 4-wire application.

Things to check for, when AC single phase meter is used as a 3-phase 3-wire/ 4-wire application:

- 1. Connection for 3-phase 3-wire/ 4-wire should be done as directed in Quick Start Guide.
- 2. Select appropriate Meter Type from meter's Setup Mode.

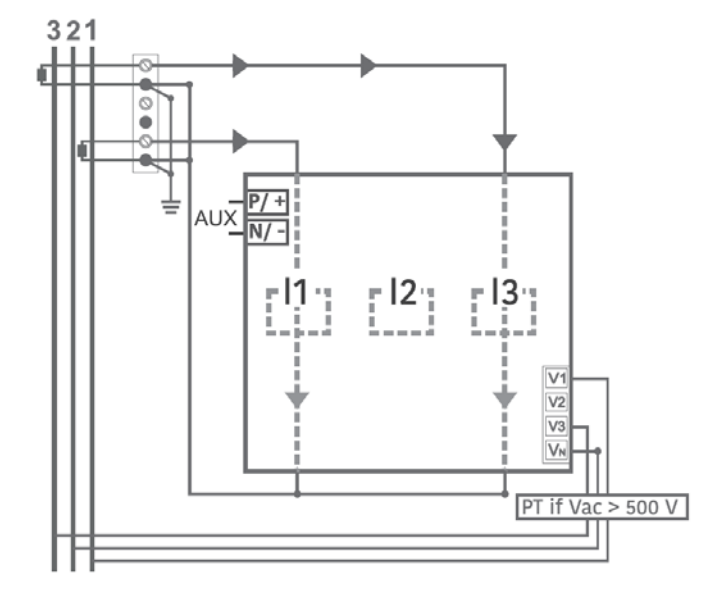

Figure 11: Making connections: 3 Phase 3 Wire connections

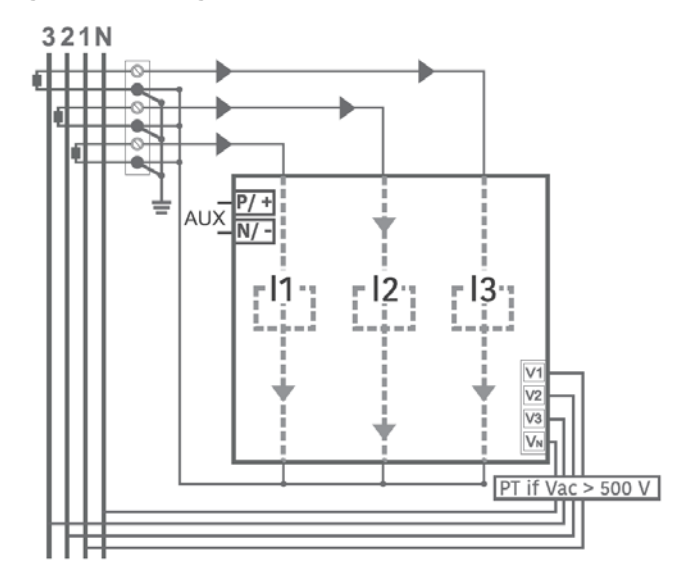

Figure 12: Making connections: 3 Phase 4 Wire connections

# 8.2 Mounting the meter on the panel

Prepare panel cut-out as per the recommended cut-out dimension and then insert the meter in the panel from outer side. After inserting the meter in the panel, mount the meter with mounting clamps from back side of the meter.

Note: Recommended panel sheet thickness is 1.8 mm to 3.0 mm.

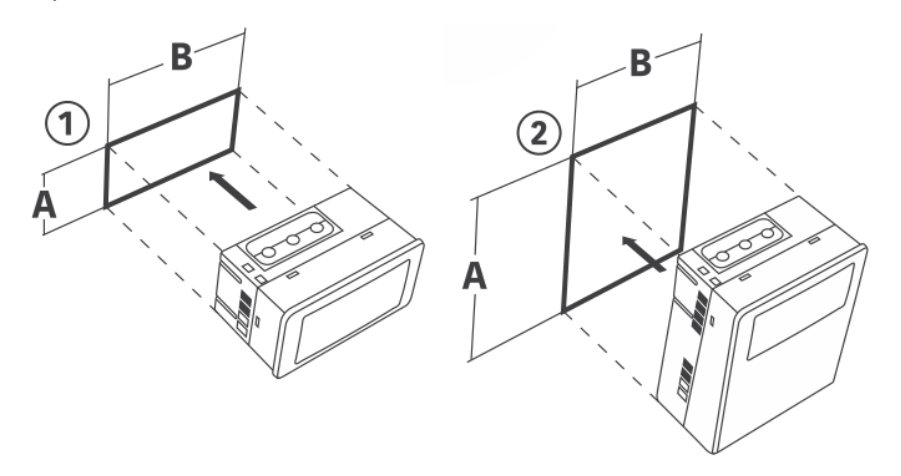

Figure 13: Inserting meter in the panel

|       |                    | Cut-out dimensions (mm) |           | Meter dimensions W×H×D (mm) |                       |  |
|-------|--------------------|-------------------------|-----------|-----------------------------|-----------------------|--|
| S.No. | Meter Size<br>(mm) | A                       | В         | Without parking terminal    | With parking terminal |  |
| 1     | 96×48              | 45 (+0.3)               | 92 (+0.5) | 96×48×52                    | 96×48×70.8            |  |
| 2     | 96×96              | 92 (+0.5)               | 92 (+0.5) | 96×96×52                    | 96×96×70.8            |  |

| Table 9: Panel cut out and meter dimensions | (With and without parking terminal) |
|---------------------------------------------|-------------------------------------|
|---------------------------------------------|-------------------------------------|

The next step after inserting the meter in the panel is fitting of mounting clamps. Tilt the mounting clamp 1 and insert the leg 1 in meter hole 1 and leg 2 in meter hole 2 as shown in the below figure. Please note that Leg 1 should go first followed by Leg 2. Repeat the same process for mounting clamp 2. To ensure proper sealing, tighten the mounting clamps evenly at recommended torque upto 0.5 Nm.

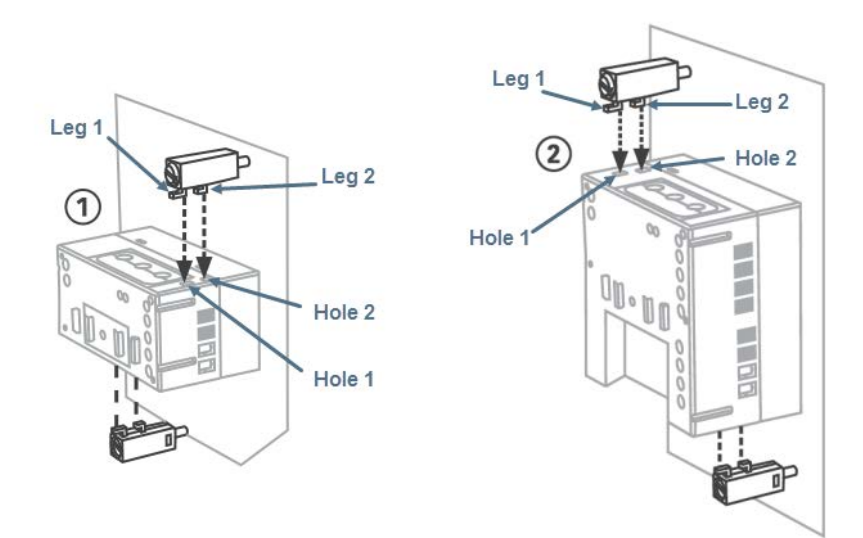

Figure 14: Mounting the meter with the clamps

| S.No. | Meter<br>size<br>(mm) | Dimensions with<br>mounting clamps<br>W×H×D (mm) |
|-------|-----------------------|--------------------------------------------------|
| 1     | 96×48                 | 96×65.3×52                                       |
| 2     | 96×96                 | 96×112.7×52                                      |

Table 10: Dimensions with mounting clamps

# 9 Appendix I: CT Pass Through and Parking Terminal

CT Pass Through is provided with the meters for current connection between multiple panel meters. It connects multiple meters without terminating current supplying wires. However, when the user wants to replace the meter he is left with the only option of terminating the current supply by cutting the wire. Parking terminal is provided with the meter to connect the replaced meter with the current supplying wire. It connects the replaced meter with the rest of the meters through current supplying wire.

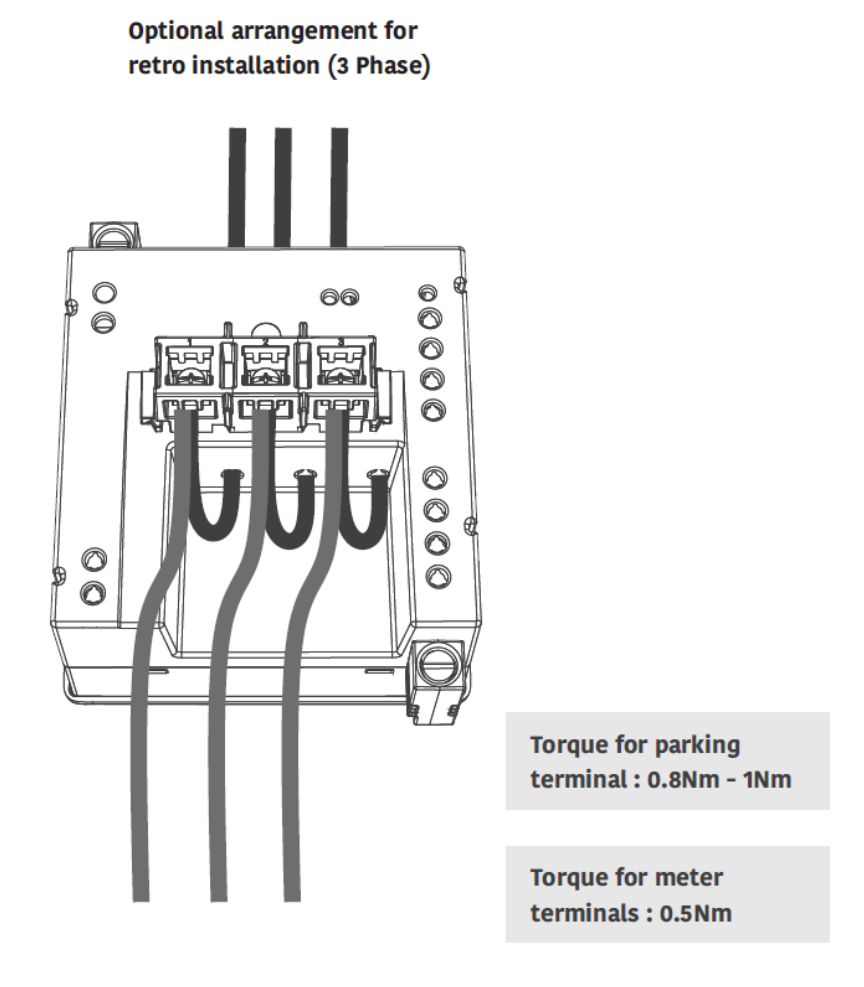

Figure 15: Parking terminal

# 9.1 Parking terminal installation

Insert parking terminal in meter guide. Ensure direction of terminal snap is towards meter guide as shown in below picture.

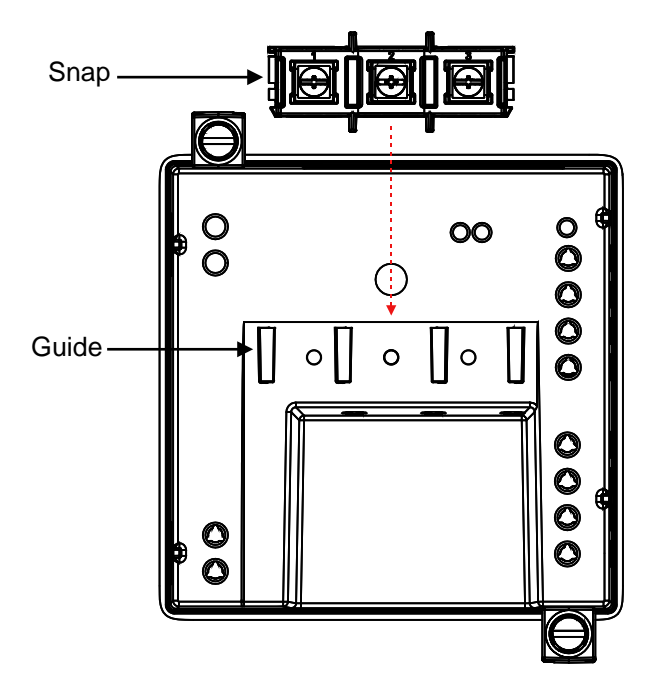

Figure 16: Parking terminal installation

Parking terminal design is suitable for two types of lug wire :

1.) U-lug

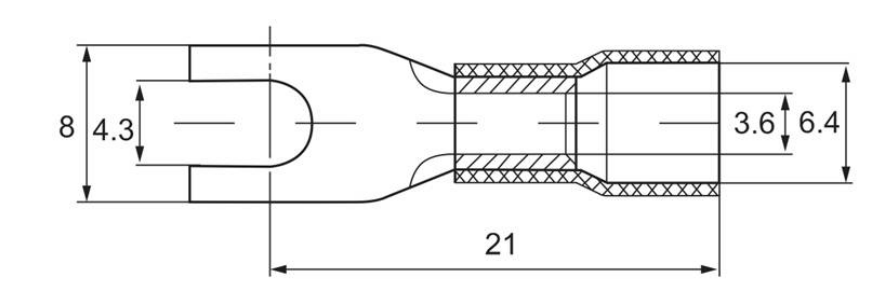

2.) Ring lug

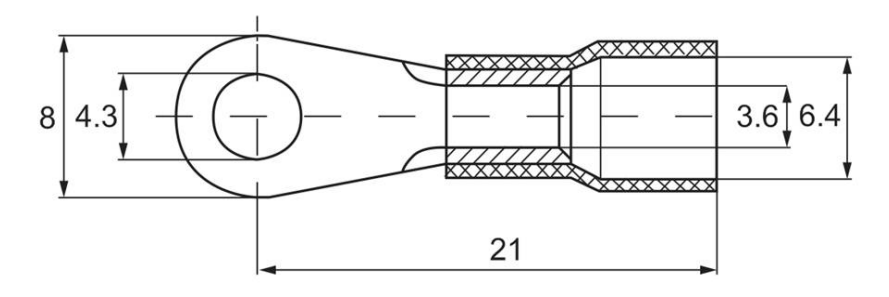

Remove the terminal screw (integrated with washer) by applying torque of 0.5 Nm using driver. Insert the U-lug wire in Parking terminal as shown in below picture. Place the terminal screw in U-lug hole and tightened the screw by applying torque of 0.5 Nm.

Note: Recommended stripping of wire to fix it in lug wire is 8 mm

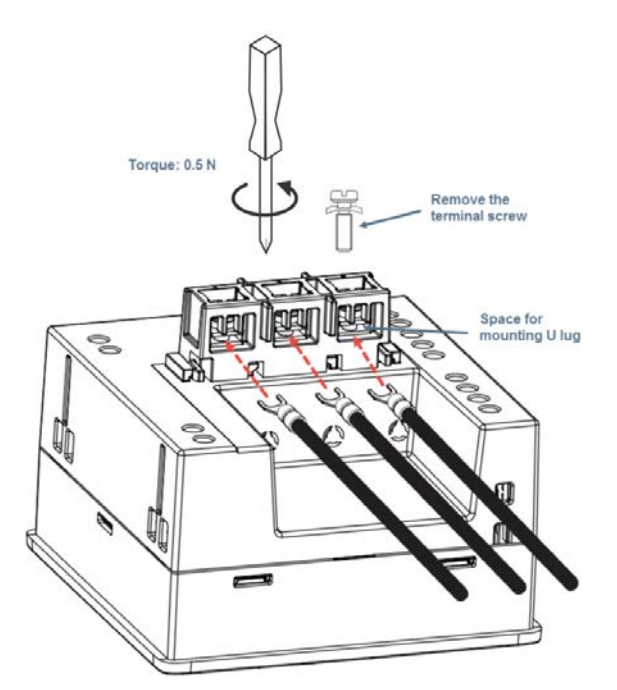

Figure 17: U-lug wire fitting in Parking terminal

Remove the terminal screw (integrated with washer) by applying torque of 0.5 Nm using driver. Insert the Ringlug wire in Parking terminal as shown in below picture. Place the terminal screw in Ring-lug hole and tightened the screw by applying torque of 0.5 Nm.

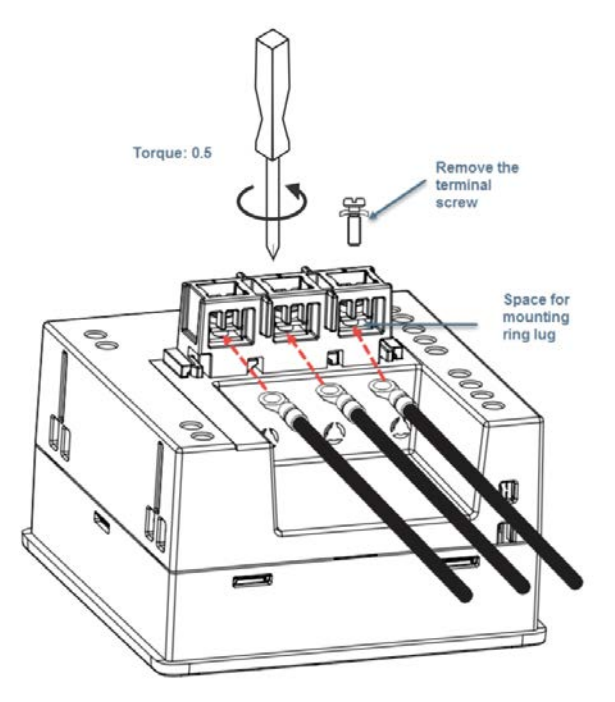

Figure 18: Ring-lug wire fitting in Parking terminal

# 9.2 Advantages of using Pass through Connection

- 1.) Cost reduction as no lugs are required. Wire cutting cost is also reduced
- 2.) Minimal burden
- 3.) No requirement of tightening of screws for connection
- 4.) No more risk of CT wire going open.

# 10 Appendix II: Energy meter display resolution

| Energy Unit (none, k, M, G) | Energy Resolution (none, k, M, G)           |
|-----------------------------|---------------------------------------------|
| Below 1000                  | 0.001                                       |
| 1000 to 9999                | 0.01                                        |
| 10000 to 99999              | 0.1                                         |
| 100000 to 999999            | Not applicable (Roll over after >99999.9 G) |

# 11 Appendix III: MODBUS mapping of the meter

Please refer the below sheet for detailed information about MODBUS mapping of the meter.

1. Registers for General (Meter) information

| HEX  | MODBL<br>register | JS    | Parameter description                                                                             | Format              |                              | R/W | Units | Remarks                |
|------|-------------------|-------|---------------------------------------------------------------------------------------------------|---------------------|------------------------------|-----|-------|------------------------|
| 0001 | 40001             | 40004 | Meter Serial Number                                                                               | HEX (8<br>bytes)    | 40001 (MSR) -<br>40004 (LSR) | R   | NA    |                        |
| 0005 | 40005             | 40008 | FirmWare Name                                                                                     | ASCII (8<br>bytes)  | 40005 (MSR) -<br>40008 (LSR) | R   | NA    |                        |
| 0009 | 40009             | 40016 | CAT CODE                                                                                          | ASCII (16<br>bytes) | 40014 (MSR) -<br>40021 (LSR) | R   |       |                        |
| 0011 | 40017             | 40018 | MODBUS ID (Start<br>from 1 up to 247)                                                             | 32 bit FP           | 40009 (LSR) -<br>40010 (MSR) | R/W | NA    |                        |
| 0013 | 40019             | 40019 | Protocol Version (MS<br>byte) and revision (LS<br>Byte)                                           | Unsigned<br>16 bits |                              | R   | NA    |                        |
| 0014 | 40020             | 40021 | To change MODBUS<br>Baud Rate write<br>0 = 1200, 1 = 2400, 02<br>= 4800,<br>03 = 9600, 04 = 19200 | 32 bit FP           | 40012(LSR) -<br>40013 (MSR)  | R/W | NA    | Change<br>Baud<br>Rate |

2. Registers for Commissioning information

|      | MODBU:<br>register | S     | Parameter description                                      | Format    |                             | R/W | Units |
|------|--------------------|-------|------------------------------------------------------------|-----------|-----------------------------|-----|-------|
| 001E | 40030              | 40031 | Metre type: 3W/4Wire info,<br>Lt4:0, HT4: 1, LT3: 2, HT3:3 | 32 bit FP | 40030 (LSR) -40031<br>(MSR) | R/W | NA    |
| 0020 | 40032              | 40033 | CT Primary                                                 | 32 bit FP | 40032 (LSR) -40033<br>(MSR) | R/W | NA    |
| 0022 | 40034              | 40035 | Ct Secondary                                               | 32 bit FP | 40034 (LSR) -40035<br>(MSR) | R/W | NA    |
| 0024 | 40036              | 40037 | PT Primary                                                 | 32 bit FP | 40036 (LSR) -40037<br>(MSR) | R/W | NA    |
| 0026 | 40038              | 40039 | PT Secondary                                               | 32 bit FP | 40038 (LSR) -40039<br>(MSR) | R/W | NA    |

| 0028 | 40040 | 40041 | RESERVED                                  |           |                             |     |    |
|------|-------|-------|-------------------------------------------|-----------|-----------------------------|-----|----|
| 002A | 40042 | 40043 | RESERVED                                  |           |                             |     |    |
| 002C | 40044 | 40045 | RESERVED                                  |           |                             |     |    |
| 002E | 40046 | 40047 | Energy reset : 0x01                       | 32 bit FP | 40046 (LSR) -40047<br>(MSR) | W   | NA |
| 0030 | 40048 | 40049 | RESERVED                                  |           |                             |     |    |
| 0032 | 40050 | 40051 | RESERVED                                  |           |                             |     |    |
| 0034 | 40052 | 40053 | RESERVED                                  |           |                             |     |    |
| 0036 | 40054 | 40055 | RESERVED                                  |           |                             |     |    |
| 0038 | 40056 | 40057 | RESERVED                                  |           |                             |     |    |
| 003A | 40058 | 40059 | RESERVED                                  |           |                             |     |    |
| 003C | 40060 | 40061 | RESERVED                                  |           |                             |     |    |
| 003E | 40062 | 40063 | RESERVED                                  |           |                             |     |    |
| 0040 | 40064 | 40065 | RESERVED                                  |           |                             |     |    |
| 0042 | 40066 | 40067 | RESERVED                                  |           |                             |     |    |
| 0044 | 40068 | 40069 | RESERVED                                  |           |                             |     |    |
| 0046 | 40070 | 40071 | RESERVED                                  |           |                             |     |    |
| 0048 | 40072 | 40073 | RESERVED                                  |           |                             |     |    |
| 004A | 40074 | 40075 | RESERVED                                  |           |                             |     |    |
| 004C | 40076 | 40077 | RESERVED                                  |           |                             |     |    |
| 004E | 40078 | 40079 | RESERVED                                  |           |                             |     |    |
| 0050 | 40080 | 40081 | RESERVED                                  |           |                             |     |    |
| 0052 | 40082 | 40083 | Modbus Resolution<br>0: N; 1: K; 2:M; 3:G | 32 bit FP | 40082 (LSR) -40083<br>(MSR) | R/W | NA |

3. Registers for Energy parameters1 in 4 bytes

|      | MODBL<br>Registe | JS<br>er | Parameter Description            | Format    |                             | R/W | Units |
|------|------------------|----------|----------------------------------|-----------|-----------------------------|-----|-------|
| 00C8 | 40200            | 40201    | RESERVED                         |           |                             |     |       |
| 00CA | 40202            | 40203    | RESERVED                         |           |                             |     |       |
| 00CC | 40204            | 40205    | RESERVED                         |           |                             |     |       |
| 00CE | 40206            | 40207    | RESERVED                         |           |                             |     |       |
| 00D0 | 40208            | 40209    | RESERVED                         |           |                             |     |       |
| 00D2 | 40210            | 40211    | RESERVED                         |           |                             |     |       |
| 00D4 | 40212            | 40213    | RESERVED                         |           |                             |     |       |
| 00D6 | 40214            | 40215    | RESERVED                         |           |                             |     |       |
| 00D8 | 40216            | 40217    | RESERVED                         |           |                             |     |       |
| 00DA | 40218            | 40219    | RESERVED                         |           |                             |     |       |
| 00DC | 40220            | 40221    | RESERVED                         |           |                             |     |       |
| 00DE | 40222            | 40223    | RESERVED                         |           |                             |     |       |
| 00E0 | 40224            | 40225    | kWh (ABS): Active -<br>Forwarded | 32 bit FP | 40224 (LSR) -40225<br>(MSR) | R   | Wh    |

| 00E2 | 40226 | 40227 | RESERVED           |           |                             |   |    |
|------|-------|-------|--------------------|-----------|-----------------------------|---|----|
| 00E4 | 40228 | 40229 | RESERVED           |           |                             |   |    |
| 00E6 | 40230 | 40231 | RESERVED           |           |                             |   |    |
| 00E8 | 40232 | 40233 | RESERVED           |           |                             |   |    |
| 00EA | 40234 | 40235 | RESERVED           |           |                             |   |    |
| 00EC | 40236 | 40237 | History register 1 | 32 bit FP | 40236 (LSR) -40237<br>(MSR) | R | Wh |
| 00EE | 40238 | 40239 | History register 2 | 32 bit FP | 40238 (LSR) -40239<br>(MSR) | R | Wh |
| 00F0 | 40240 | 40241 | History register 3 | 32 bit FP | 40240 (LSR) -40241<br>(MSR) | R | Wh |
| 00F2 | 40242 | 40243 | History register 4 | 32 bit FP | 40242 (LSR) -40243<br>(MSR) | R | Wh |
| 00F4 | 40244 | 40245 | History register 5 | 32 bit FP | 40244 (LSR) -40245<br>(MSR) | R | Wh |
| 00F6 | 40246 | 40247 | History register 6 | 32 bit FP | 40246 (LSR) -40247<br>(MSR) | R | Wh |

# 4. Registers for Energy parameters1 in 8 bytes

|      | MODBUS<br>Register |       | Parameter Description            | Format    |                             | R/W | Units |
|------|--------------------|-------|----------------------------------|-----------|-----------------------------|-----|-------|
| 0258 | 40600              | 40603 | RESERVED                         |           |                             |     |       |
| 025C | 40604              | 40607 | RESERVED                         |           |                             |     |       |
| 0260 | 40608              | 40611 | RESERVED                         |           |                             |     |       |
| 0264 | 40612              | 40615 | RESERVED                         |           |                             |     |       |
| 0268 | 40616              | 40619 | RESERVED                         |           |                             |     |       |
| 026C | 40620              | 40623 | RESERVED                         |           |                             |     |       |
| 0270 | 40624              | 40627 | RESERVED                         |           |                             |     |       |
| 0274 | 40628              | 40631 | kWh (ABS): Active -<br>Forwarded | 64 bit FP | 40628 (LSR) -40631<br>(MSR) | R   | Wh    |
| 0278 | 40632              | 40635 | RESERVED                         |           |                             |     |       |
| 027C | 40636              | 40639 | RESERVED                         |           |                             |     |       |
| 0280 | 40640              | 40643 | RESERVED                         |           |                             |     |       |
| 0284 | 40644              | 40647 | RESERVED                         |           |                             |     |       |
| 0288 | 40648              | 40651 | RESERVED                         |           |                             |     |       |

# 12 Notes

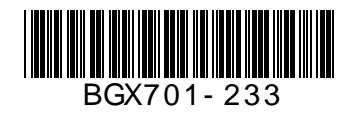

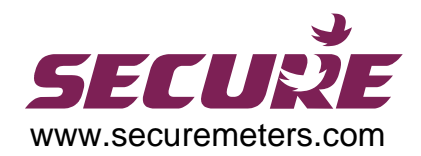